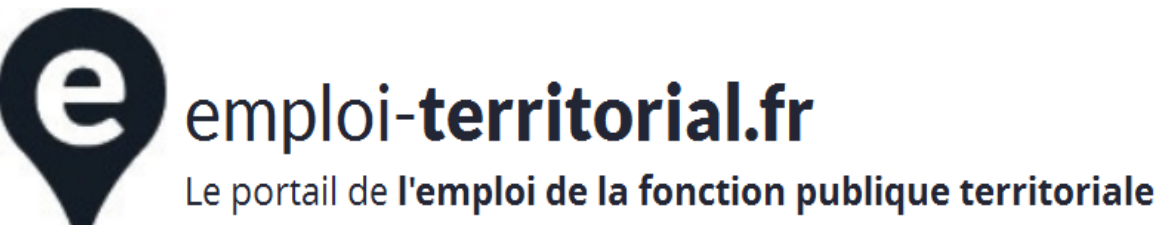

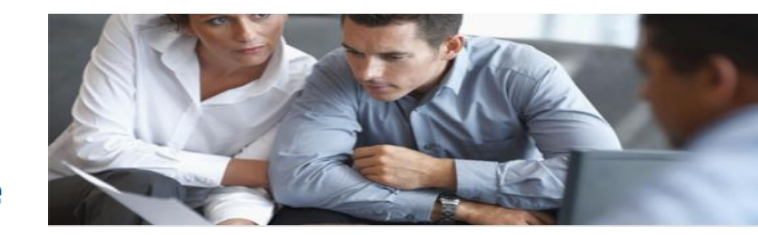

# Site Emploi Territorial (SET) Module Collectivités

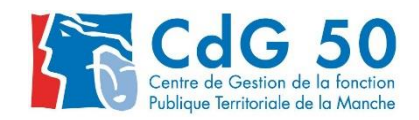

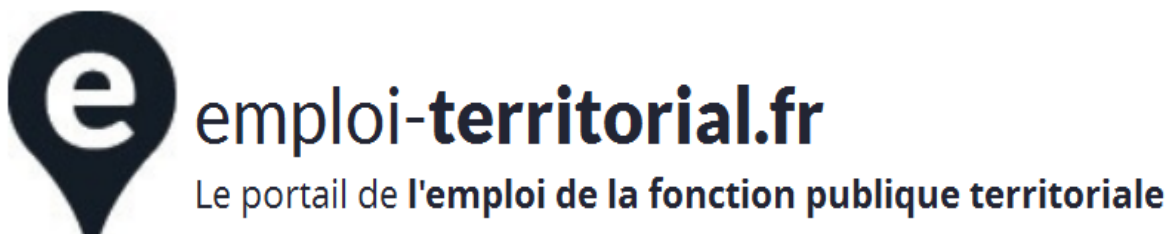

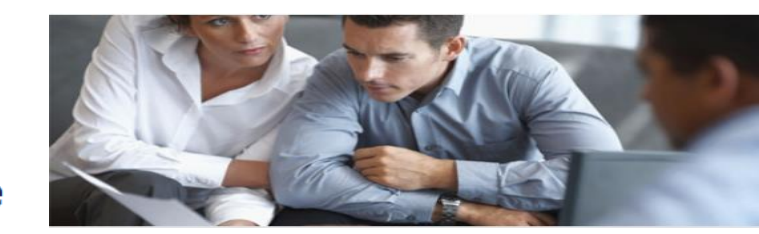

# I. Rappels légaux

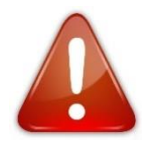

La Loi n°2019-828 du 6 août 2019 de transformation de la fonction publique n'est pas prise en compte.

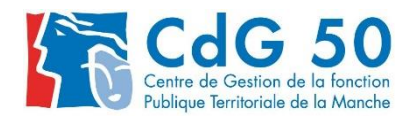

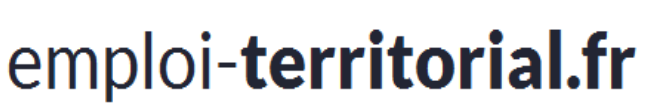

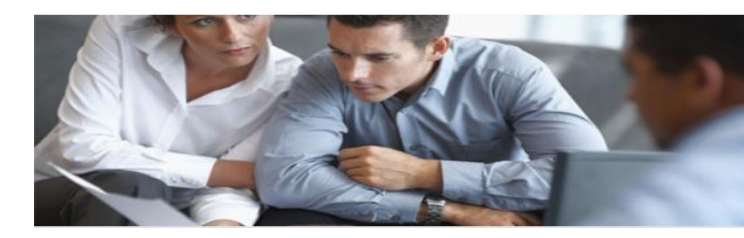

#### <u>Le site Emploi territorial</u> : une <u>réponse à l'obligation légale de transmission</u> de vacance d'emploi ou création d'emploi

L'<u>article 41</u> de la loi n° 84-53 du 26 janvier 1984 modifiée prévoit que **tout emploi permanent créé ou qui devient vacant dans une collectivité ou dans un établissement public <u>doit faire l'objet d'une</u> <u>publicité</u> soit auprès du Centre de Gestion de la fonction publique territoriale soit du Centre National de la Fonction Publique Territoriale (C.N.F.P.T.) – (catégorie A+ uniquement).** 

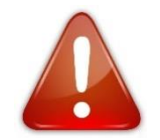

Illégalité de la nomination si non transmission de déclaration (annulation du recrutement)

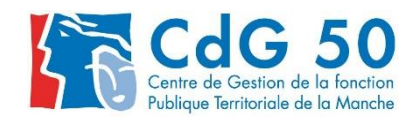

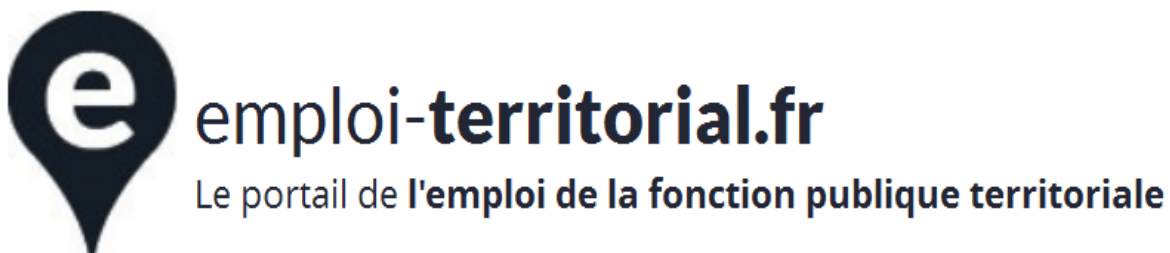

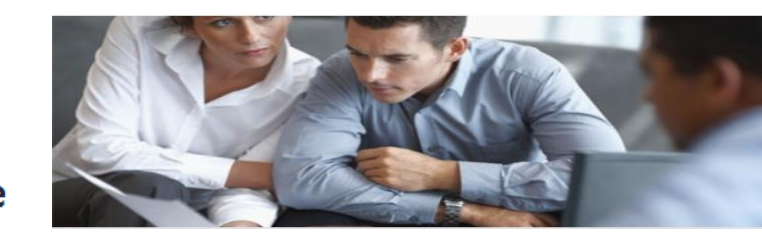

#### Rappels

⇒ Publicité de la Déclaration de création/Vacance d'Emploi (DVE) : il s'agit de la réalisation d'une déclaration de création/vacance transmise en préfecture par arrêté établi par le CDG.

**Durée DVE : un délai minimal, fixé à 1 mois par décret**, doit être respecté entre la date de publicité et la date de nomination par l'autorité territoriale (sauf urgence).

⇒ Diffusion d'une offre d'emploi : il s'agit d'un appel à candidature diffusé auprès du grand public.

Délai conseillé : minimum 2 semaines, à définir selon la nature du poste et la catégorie.

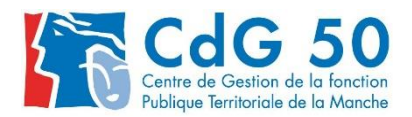

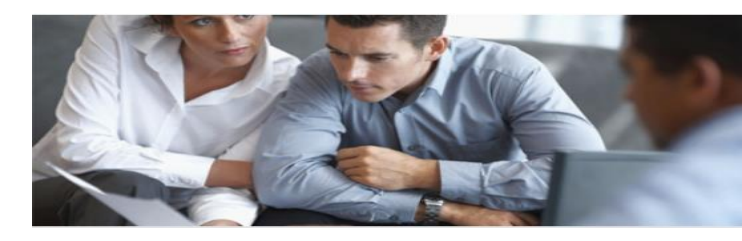

Le portail de **l'emploi de la fonction publique territoriale** 

#### Recrutement d'agents titulaires ou stagiaires sur postes permanents

|                                                                                                    | Délibération                                                                                                    | DVE | Offre d'emploi                                                         |
|----------------------------------------------------------------------------------------------------|----------------------------------------------------------------------------------------------------|-----|------------------------------------------------------------------------|
| Avancement de grade                                                                                                    |                                                                                                    | NON |                                                                        |
| Promotion interne         Changement de temps de travail de plus de 10% (Attention, il faut demander<br>l'avis du CT)         Transferts de personnel (public ou privé vers public )                                                                                                    | ουι                                                                                                    | OUI | NON                                                                    |
| Recrutement d'un agent par <b>mutation externe</b><br>Recrutement sur un <b>emploi fonctionnel de direction</b> .<br><b>Recrutement d'un agent en mobilité interne à la collectivité</b> .<br><b>Mise en stage d'un agent ayant réussi un concours sur le poste qu'il occupait déjà<br/>en qualité de contractuel.</b> Attention : changement au 1 <sup>er</sup> /01/2020.<br>Recrutement d'une <b>personne reconnue travailleur handicapé</b> .<br>Remplacement d'un <b>agent en détachement de longue durée, en disponibilité<br/>supérieure à 6 mois, en disponibilité d'office pour inaptitude physique ou<br/>disponibilité de droit pour raisons familiales de plus de 6 mois</b> . | A faire si<br>changement<br>entre la<br>précédente<br>délibération<br>et<br>la nouvelle<br>situation de<br>la personne<br>nommée sur<br>le poste | OUI | A déterminer<br>en fonction<br>de la pratique<br>de la<br>collectivité |

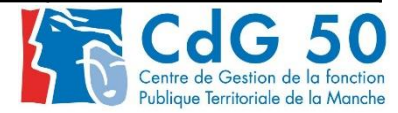

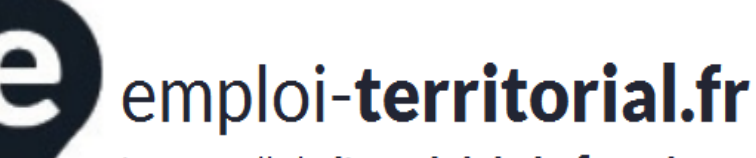

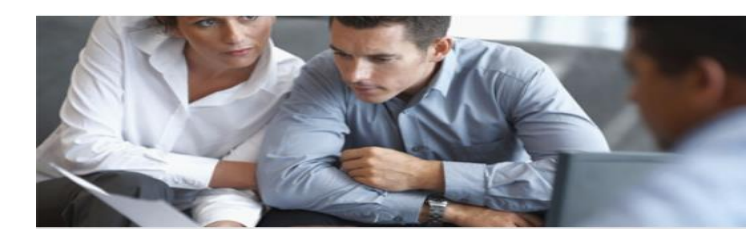

#### ZOOM SUR LE RECRUTEMENT DES CONTRACTUELS POUR UN BESOIN PERMANENT

Rappel : Les postes permanents ont vocation à être pourvus par des fonctionnaires. Le recours à des agents contractuels reste l'exception et est envisageable :

- Lorsque la recherche de fonctionnaire est restée infructueuse : durée 1 an renouvelable une fois (article 3-2)
- Pour le recrutement des personnes reconnues travailleurs handicapés : 1 an renouvelable une fois avec vocation à titularisation (article 38)

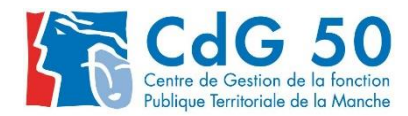

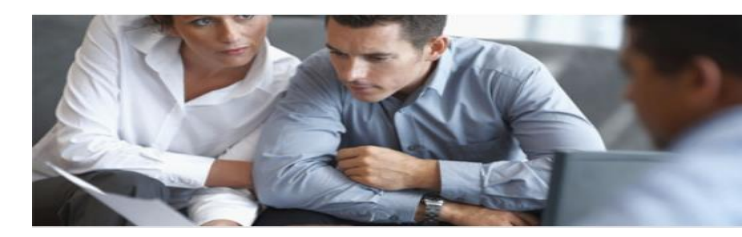

Le portail de **l'emploi de la fonction publique territoriale** 

#### ZOOM SUR LE RECRUTEMENT DES CONTRACTUELS POUR BESOIN PERMANENT (SUITE)

#### **Cas particuliers :**

- Lorsqu'il n'existe **pas de cadre d'emplois** de fonctionnaires susceptible d'assurer les fonctions correspondantes
- Pour les emploi de catégorie A lorsque les besoins du service ou la nature des fonctions le justifient
- Pour les communes de moins de 1000 habitants ou les groupements composés de communes dont la population moyenne est inférieure à 1000 habitants :
  - ✓ secrétaire ou secrétaire de mairie
  - ✓ Les **emplois à temps non complet** <u>inférieur</u> à 17h30 hebdo
- Pour un emploi dont la création ou la suppression dépend d'une autorité qui s'impose à la collectivité (commune de moins de 2000 habitants) ou à l'établissement (groupement composé de commune de moins de 10000 habitants).

Ex : fermeture d'une classe par l'éducation nationale entraine une suppression de poste d'ATSEM

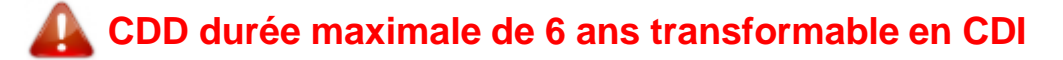

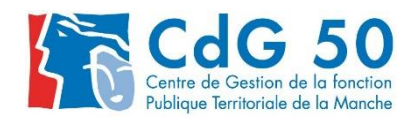

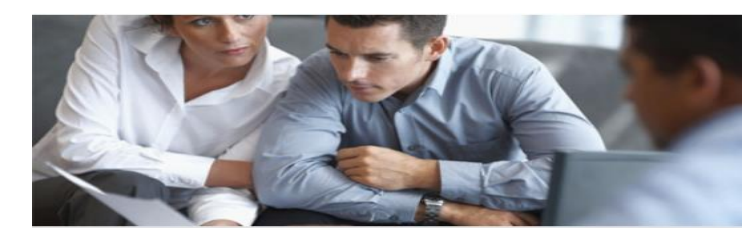

Le portail de **l'emploi de la fonction publique territoriale** 

#### Recrutement d'agents NON titulaires de droit public sur postes permanents

|                                                                                                    | Réf juridiques<br>Article 3<br>de la loi 84-53<br>du 26 janvier<br>1984 | Durée                                                                                                  | Délibération | DVE                | Offre d'emploi |
|----------------------------------------------------------------------------------------------------|-------------------------------------------------------------------------|----------------------------------------------------------------------------------------------------|--------------|--------------------|----------------|
| Pour faire face à une vacance qui ne peut pas être<br>immédiatement pourvue suivant les conditions statutaires                                                                                                    | Article 3-2                                                             | 1 an (renouvelable une fois)                                                                           |              |                    | OUI            |
| Lorsqu'il n'existe pas de cadre d'emplois de<br>fonctionnaires de catégorie A, B ou C susceptibles<br>d'assurer les fonctions correspondantes                                                                                                    | Article <b>3-3 1</b> °                                                  |                                                                                                    |              |                    | Conseillée     |
| Cat. A, lorsque la nature des fonctions ou les besoins du service le justifient                                                                                                    | Article <b>3-3 2°</b>                                                   |                                                                                                    |              |                    | OUI            |
| Dans les communes de moins 1 000 habitants ou<br>groupements de communes dont la moyenne arithmétique<br>du nombre d'habitants est inférieure à 1 000 habitants<br>pour pourvoir des emplois de secrétaire de mairie quel<br>que soit le temps de travail.                                                                                                    | Article <b>3-3 3°</b>                                                   | 3 ans maximum renouvelables par<br>décision expresse dans la limite<br>maximum de 6 ans.               | ουι          | OUI<br>à<br>chaque |                |
| Dans les communes de moins 1 000 habitants ou<br>groupements de communes dont la moyenne arithmétique<br>du nombre d'habitants est inférieure à 1 000 habitants<br>pour pourvoir des emplois permanents à temps non<br>complet < 50%                                                                                                    | Article <b>3-3 4°</b>                                                   | 6 ans de services publics effectifs :<br>fonctions de même catégorie<br>hiérarchique et même employeur |              | nouveau<br>contrat | Conseillée     |
| Dans les communes de moins de 2 000 habitants ou<br>groupements de communes de moins de 10 000<br>habitants lorsque la création ou la suppression de l'emploi<br>dépend de la décision d'une autorité qui s'impose à la<br>collectivité en matière de création, de changement de<br>périmètre ou de suppression d'un service public<br>(exemple : ATSEM, ouverture ou fermeture de classe décidée<br>par l'inspection académique, agence postale) | Article <b>3-3 5°</b>                                                   |                                                                                                    |              |                    |                |

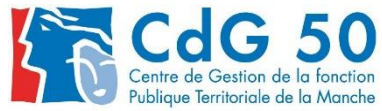

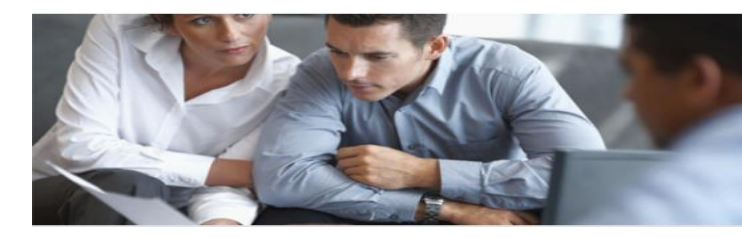

Le portail de **l'emploi de la fonction publique territoriale** 

#### Recrutement d'agents contractuels de droit public sur postes permanents

|                                                                                                    | Délibération | DVE | Offre d'emploi |
|----------------------------------------------------------------------------------------------------|--------------|-----|----------------|
| Passage de CDD en CDI                                                                               | NON          |     | NON            |
| PACTE (Parcours d'accès aux carrières de la fonction publique territoriale, hospitalière et d'État) | ουι          | 55  | NON            |

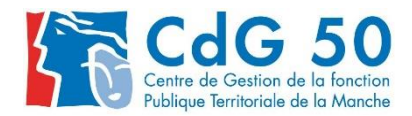

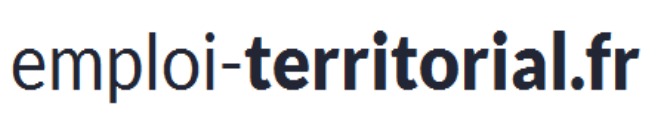

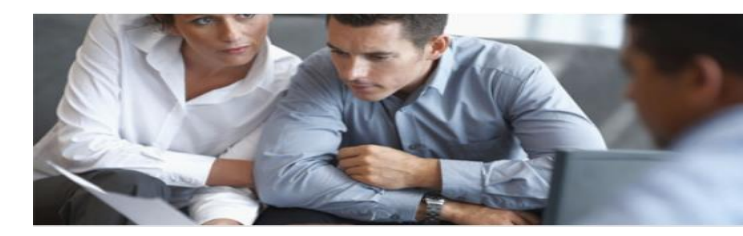

#### ZOOM SUR LE RECRUTEMENT DES CONTRACTUELS POUR UN BESOIN NON PERMANENT

Ce type de recrutement est possible dans toutes les catégories d'emploi :

- Dans le cadre du **remplacement temporaire de fonctionnaires ou d'agents publics** / durée en fonction de l'absence de l'agent (article 3-1)
- Accroissement temporaire d'activité : CDD de 12 mois sur une même période de 18 mois consécutifs
- Accroissement saisonnier d'activité : CDD de 6 mois sur une même période de 12 mois consécutifs

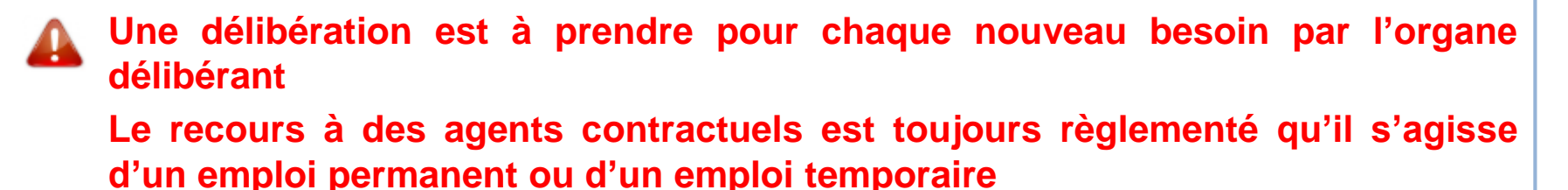

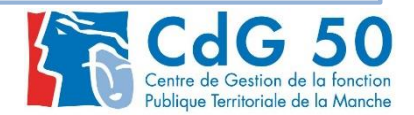

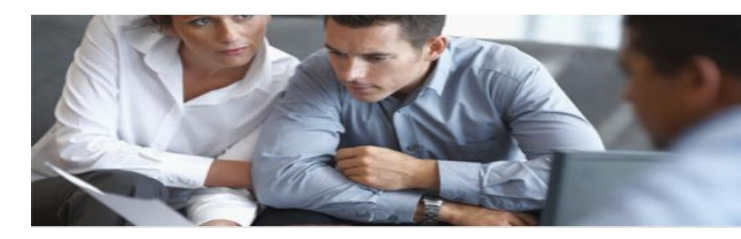

Le portail de **l'emploi de la fonction publique territoriale** 

#### Recrutement d'agents contractuels de droit public sur emploi non permanent

|                                                                                                    | Références<br>juridiques<br><u>Article 3 de</u><br><u>la loi 84-53<br/>du 26</u><br>janvier 1984 | Durée<br>d'emploi                                   | Délibération | DVE | Offre d'emploi |
|----------------------------------------------------------------------------------------------------|--------------------------------------------------------------------------------------------------|-----------------------------------------------------|--------------|-----|----------------|
| Remplacement momentané de fonctionnaires<br>ou de contractuels à temps partiel, congé<br>annuel ou maladie, grave ou longue maladie,<br>longue durée, maternité ou adoption, accident<br>du travail, congé parental de présence<br>parentale, congé de solidarité familiale,<br>service civil ou national, rappel ou maintien<br>sous les drapeaux, participation réserve<br>opérationnelle de sécurité civile ou sanitaire<br>ou en raison de tout autre congé<br>régulièrement octroyé en application des<br>dispositions réglementaires applicables aux<br>agents contractuels | Article <b>3-1</b>                                                                               | Durée de<br>l'absence de<br>l'agent                 | NON          | NON | Possible       |
| Accroissement temporaire d'activité<br>(ou besoin occasionnel)                                                                                                    | Article <b>3, 1°</b>                                                                             | 12 mois<br>maximum sur<br>une période<br>de 18 mois | OUI          |     |                |
| Accroissement saisonnier d'activité<br>(ou besoin saisonnier)                                                                                                    | Article <b>3, 2°</b>                                                                             | 6 mois dans<br>l'année                              |              |     |                |

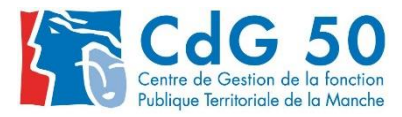

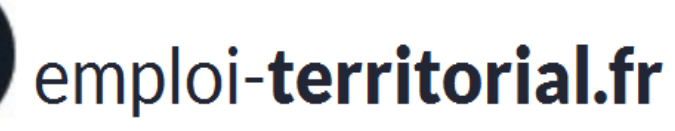

e

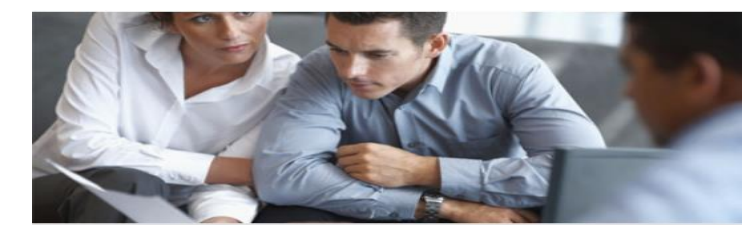

#### Le portail de **l'emploi de la fonction publique territoriale**

#### Recrutement d'agents contractuels de droit privé

|                         | Délibération | DVE | Offre d'emploi |
|-------------------------|--------------|-----|----------------|
| Contrat d'apprentissage | 011          | NON | Passible       |
| Contrats aidés (PEC)    | 001          | NON | FUSSIBle       |

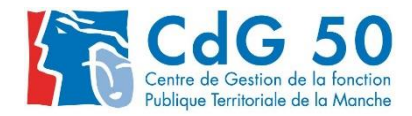

Le portail de **l'emploi de la fonction publique territoriale** 

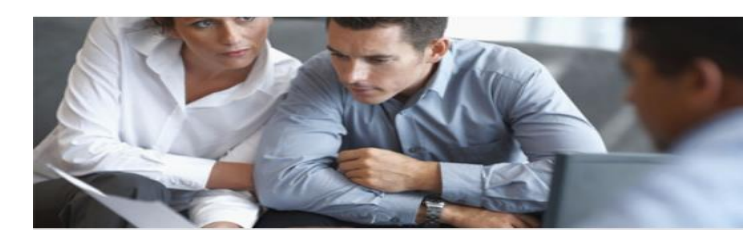

# II - Présentation du site :

- 1. Pourquoi la migration ?
- 2. CAP vs SET
- 3. Fonctionnement général de la BE
- 4. Comment vous connecter ?
- 5. Présentation de votre interface
- 6. Lors de votre première connexion....

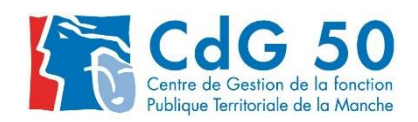

Le portail de **l'emploi de la fonction publique territoriale** 

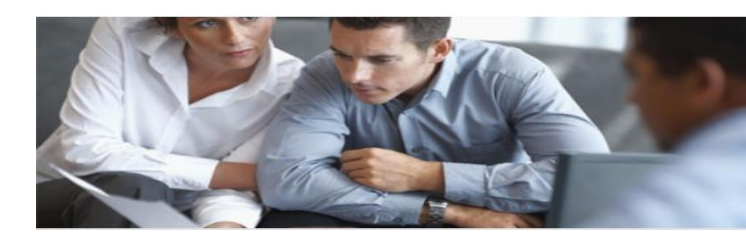

### 1. Pourquoi la migration ?

- 1<sup>er</sup> trimestre 2019 : publicité des offres d'emploi de 3 fonctions publiques vers un espace numérique commun de la DGAFP
- « Place de l'Emploi Public » imposée par le décret n°2018-1351 du 28/12/2018.
- Au 1<sup>er</sup> janvier 2020 : 87 départements utilisateurs
   => une facilité pour les personnes à la recherche d'un emploi.
- Meilleure ergonomie.
- Cvthèque plus fonctionnelle et mieux contrôlée par les CDG.
- Un site en conformité avec la RGPD.

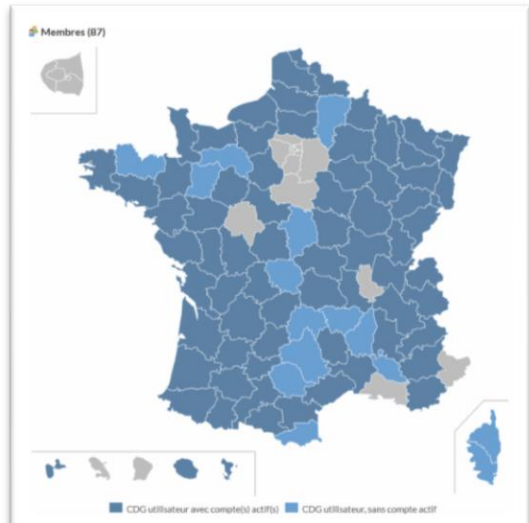

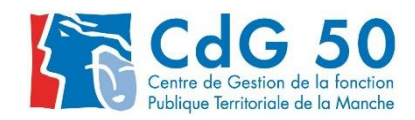

Le portail de **l'emploi de la fonction publique territoriale** 

### 2. CAP vs SET

Le site Grand Public

e

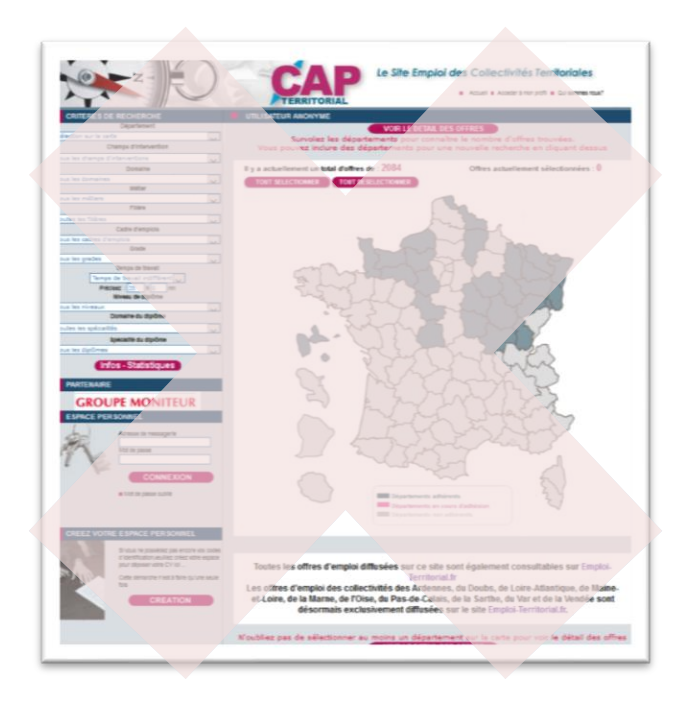

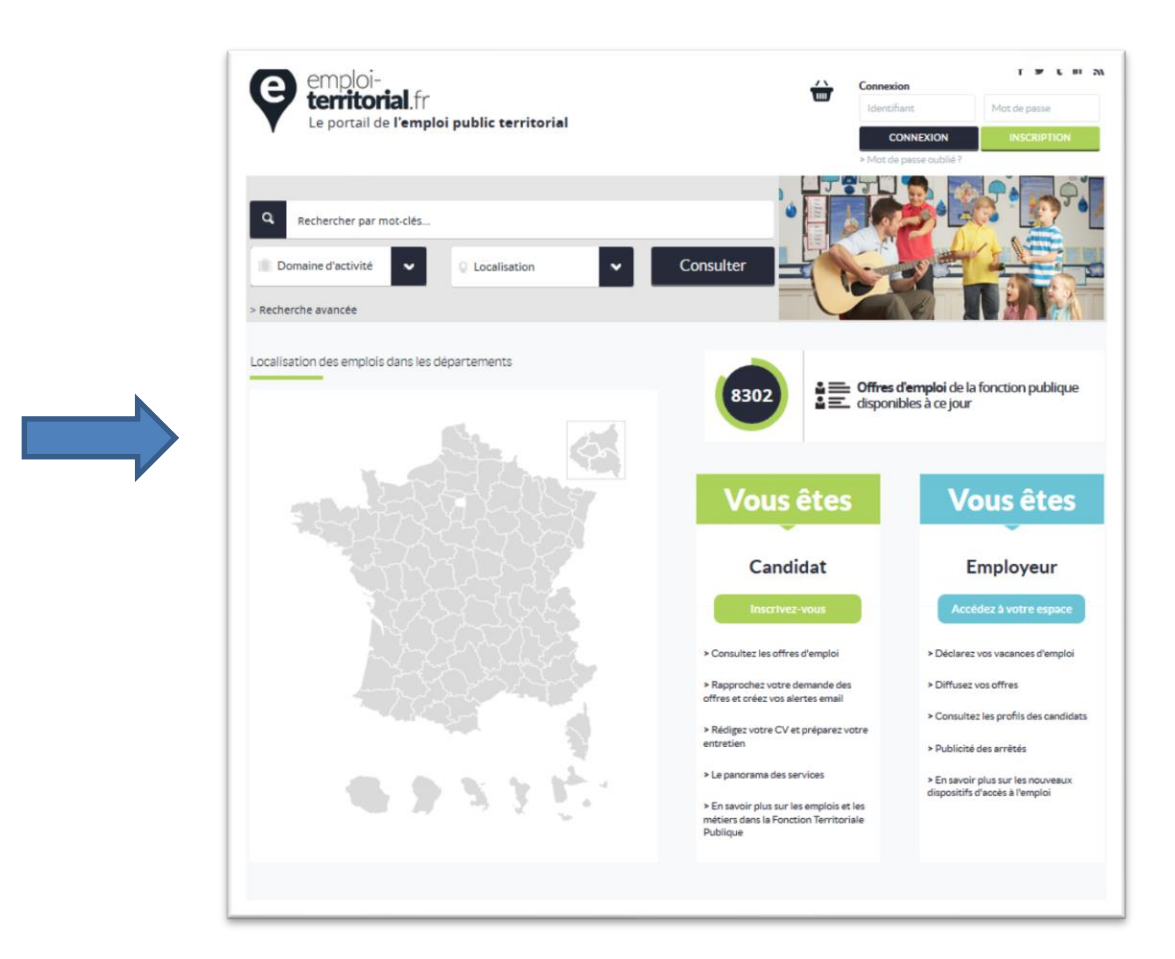

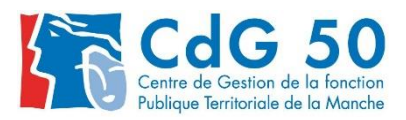

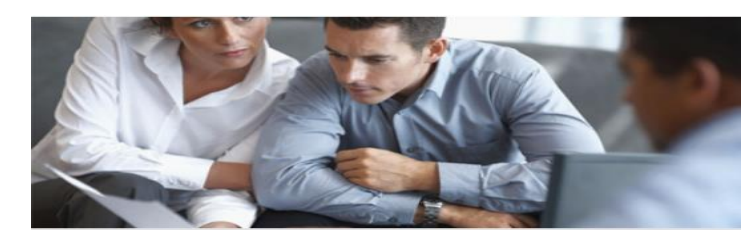

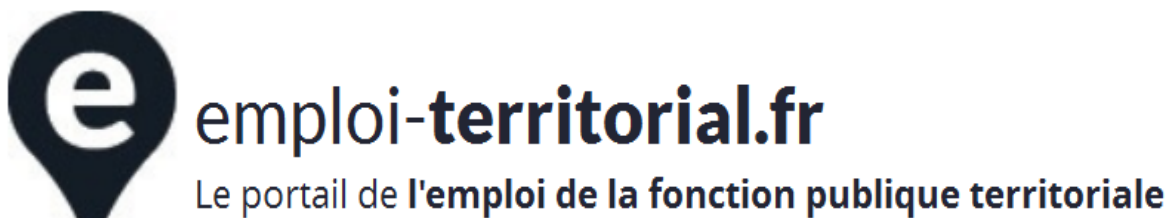

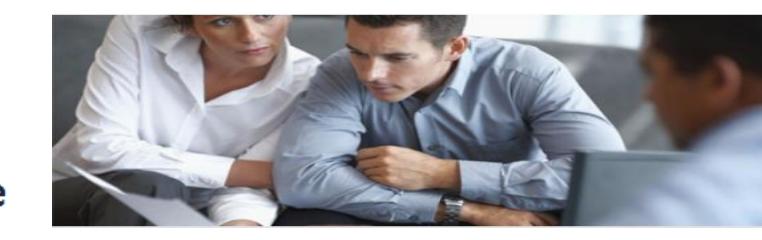

#### • Votre interface Bourse de l'emploi :

|                     | estion de la Fonction           | Publique Territorial       | e de la MANCHE   |
|---------------------|---------------------------------|----------------------------|------------------|
|                     |                                 |                            |                  |
| NTRE DE GESTIO      |                                 |                            | RIALE DE LA MANC |
|                     |                                 |                            |                  |
|                     |                                 |                            |                  |
|                     | Que souhaite:                   | z-vous faire ? Alde        |                  |
|                     |                                 |                            |                  |
| Créer une nouve     | lle offre d'emploi ( pour diffu | sion sur Cap-territorial ) |                  |
| Créer une nouve     | le déclaration ( pour transm    | ission à la préfecture )   |                  |
| ) Gérer vos offres  | d'emploi                        |                            |                  |
| ) Gérer vos déclara | ations                          |                            |                  |
| Gerer vos model     | 85                              |                            |                  |
| Consulter les CV    | en ligne sur Cap Territorial    |                            |                  |
| Documents à imp     | orimer                          |                            |                  |
| Gérer les compte    | s gestionnaires bourse          |                            |                  |
| Gérer vos inform    | ations collectivités            |                            |                  |
| Statistiques Loca   | iles ( votre commune )          |                            |                  |
| Statistiques Dep    | artementales                    |                            |                  |
| Déconnexion         |                                 |                            |                  |
|                     |                                 |                            |                  |

| Operation         Operation         < | emploi<br>territo               | -<br><b>rial</b> .fr<br>e l'emploi public te | rritorial           |                     |                |                          |                 | CDG14<br>M. jerome TEST |
|----------------------------------------------------------------------------------------------------|---------------------------------|----------------------------------------------|---------------------|---------------------|----------------|--------------------------|-----------------|-------------------------|
| Tables to 0         Name         Canada         Descriptions         Name           Visities         Non-transmissible         Transmission         En strente         Maddhee         Rightees         A visitiener           Visities         Non-transmissible         Transmission         En strente         Maddhee         Rightees         A visitiener           Visities         Non-transmissible         Transmission         En strente         Maddhee         Rightees         A visitiener           27         4         3         21         0         1         0         0           Déclarations           Transmission         En strente         Maddhee         Rightees         A visourier           Offres          1         0         1         45         0         0         0         34           Defcisions          1         0         1         45         0         0         0         34           Defcisions           2         13         0         1         0           Décisions de recrutement           8         14         1         1         1         1         1 <t< td=""><td><b>A</b></td><td></td><td><b>A</b></td><td>83 C*</td><td></td><td>0</td><td></td><td>0.51172017207.54.55</td></t<>                                                                                                    | <b>A</b>                        |                                              | <b>A</b>            | 83 C*               |                | 0                        |                 | 0.51172017207.54.55     |
| Spectrations       Votifies       Nontransmissible       Transmissible       Destination       Registers       Actiliature         27       4       3       21       0       1       0       0         Déclarations         Déclarations         1       0       1       48       0       0       0       14         Offres         Déclarations         Sensities       Transmissible       Transmissible       Registers       Anomites       A anomites         Offres         Déclasions de recrutement         Sensite       Texamissible       Texamissible       Texamissible       Registers       Massibles       Registers         Décisions de recrutement         Sensite       Sensite       Sensite       Sensite         Messages                                                                                                    | Tableau de bord                 | istages Operations                           | Candioats Mits      | donnees Extraction  | ns Objets arch | IVES AIDE                |                 |                         |
| Operations           1         Non transmissibles         Transmissibles         Transmissibles         Transmissibles         Nontified (1968)         A collaters           27         4         3         21         0         1         0         0           Déclarations           Déclarations           1         0         1         48         0         0         0         14           Offres           Déclarations           Transmissibles         Transmissibles         Transmissibles         Transmissibles         A consider         A consider           Offres           Offres           Transmissibles         Transmissibles         Transmissibles         Transmissibles         Reserters         Non-1         0         1         0         1         0         1         0         1         0         1         0         1         0         1         0         1         0         1         0         1         0         1         0         1         0         1         0         1         0         1         0         1         1         0 <t< td=""><td>Tableau de bord</td><td></td><td></td><td></td><td></td><td></td><td></td><td></td></t<>                                                                                                    | Tableau de bord                 |                                              |                     |                     |                |                          |                 |                         |
| Valades         Non transmissibles         Transmissibles         Transmissibles         Construct         Madifields         Regréter         Autofruct           27         4         3         21         0         1         0         0           Déclarations           Values         Non transmissibles         Transmissibles         En attente         Madifields         Regréter         Anothers         A soncher           1         0         1         45         0         0         0         14           Offres           1/2         0         1         45         0         0         0         14           Déclarations           En attente de suisie         En attente         Madifields         Regréter           1/2         0         2         13         0         1         0           Déclaions de recrutement           Seiver         En attente de suisie         Test           Attente de suisie         Test           Attente de suisie         Test           Offres           Seiver         Test<                                                                                                    | Opérations                      |                                              |                     |                     |                |                          |                 |                         |
| 27     4     3     21     0     1     0     0       Déclarations       Value des missibles     Transmissibles     Transmissibles     Transmissibles     Transmissibles     Transmissibles     Anomiles     Anomiles     Anomiles       1     0     1     48     0     0     0     0     14       Offres       20     2     13     0     1     0       Décisions de recrutement       Sinine     Teaministibles     Transmissibles     Teaministibles     Teaministibles       Messages       Messages       Messages       Messages     Ensuire                                                                                                    | Validées                        | Non transmissibles                           | Transmissibles      | Transmises          | En attente     | Modifiées                | Rejetées        | A clôturer              |
| Déclarations           Values         Nanstansmissibles         Transmissibles         Transmissibles         En atteinte         Musibles         Right S         Annulée         Annulée                                                              | 27                              | 4                                            | 3                   | 21                  | 0              | 1                        | 0               | 0                       |
| Selection       Non transmissibles       Transmissibles       Transmissibles       Exattente       Macifiées       Représes         17       0       2       13       0       1       0         Décisions de recrutement          Total       1         6       8       14          1       1         Messages       Nonteres       En sair       En sair       En sair       En sair         33       0       0       0       0       0       0       0       0       0       0       0       0       0       0       0       0       0       0       0       0       0       0       0       0       0       0       0       0       0       0       0       0       0       0       0       0       0       0       0       0       0       0       0       0       0       0       0       0       0       0       0       0       0       0       0       0       0       0       0       0       0       0       0       0       0       0       0       0       0       0 <t< th=""><th>Déclarations<br/>Validées N<br/>1</th><th>lon transmissibles<br/>O</th><th>Transmissibles<br/>1</th><th>Transmises En<br/>48</th><th>attente M</th><th>odifiées Rejetée:<br/>O O</th><th>a Annulées<br/>O</th><th>A annuler<br/>14</th></t<>                                                                                                    | Déclarations<br>Validées N<br>1 | lon transmissibles<br>O                      | Transmissibles<br>1 | Transmises En<br>48 | attente M      | odifiées Rejetée:<br>O O | a Annulées<br>O | A annuler<br>14         |
| Vanites     Nacimalities     Nacimalities     Nacimalities     Nacimalities     Nacimalities     Nacimalities     Nacimalities       17     0     2     13     0     1     0       Décisions de recrutement                                                                                                    | Offres                          |                                              |                     |                     |                |                          |                 |                         |
| Décisions de recrutement       Sainles     En attente de sainle       6     8         Messages         Nouveaux     En suite                                                                                                    | Validees<br>17                  | Non transmissibles                           | 2                   | iibles In           | 13             | 0                        | Modifiees<br>1  | O                       |
| Décisions de recrutement           Saisies         Exatterés de saisie         Total           6         5         14                                                                                                    |                                 |                                              |                     |                     |                |                          |                 |                         |
| Sairies         En attente de sairie         Total           0         8         14           Messages         20         20           36         0         0                                                                                                    | Décisions de r                  | ecrutement                                   |                     |                     |                |                          |                 |                         |
| в в и и<br>Messages<br>Можевих Ельшій<br>38 0                                                                                                    | Saisi                           | es                                           |                     | En attente de       | uisie          |                          | 1               | otel                    |
| Messages         En suivi           38         0                                                                                                    |                                 |                                              |                     | 0                   |                |                          |                 | 14                      |
| Neurosan En suivi<br>38 O                                                                                                    | Messages                        |                                              |                     |                     |                |                          |                 |                         |
| 38 0                                                                                                    |                                 | Nous                                         | eaux                |                     |                | Ens                      | uivi            |                         |
|                                                                                                    |                                 | 3                                            | 8                   |                     |                | 0                        |                 |                         |

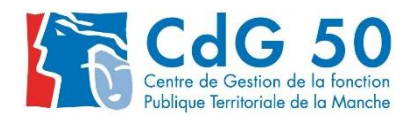

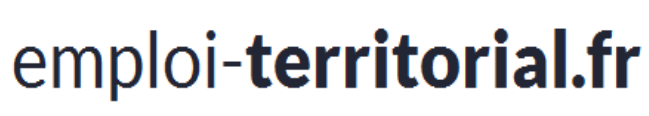

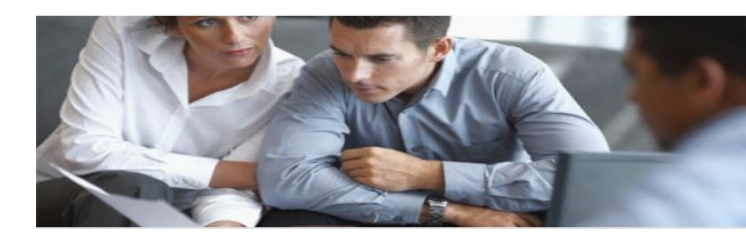

#### 3. Fonctionnement général de la Bourse de l'emploi

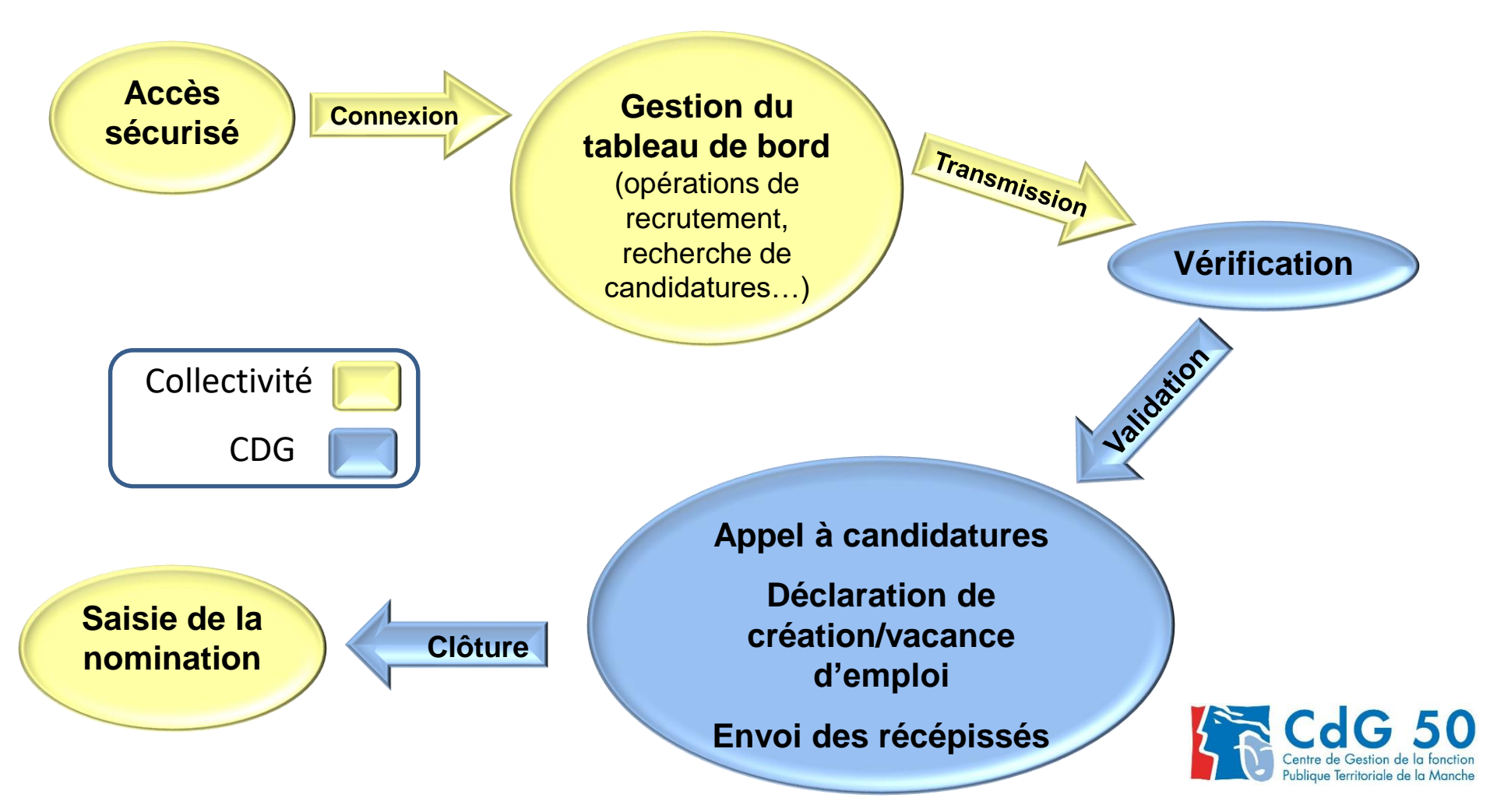

e

Le portail de **l'emploi de la fonction publique territoriale** 

#### 4. Comment vous connecter ? www.emploi-territorial.fr

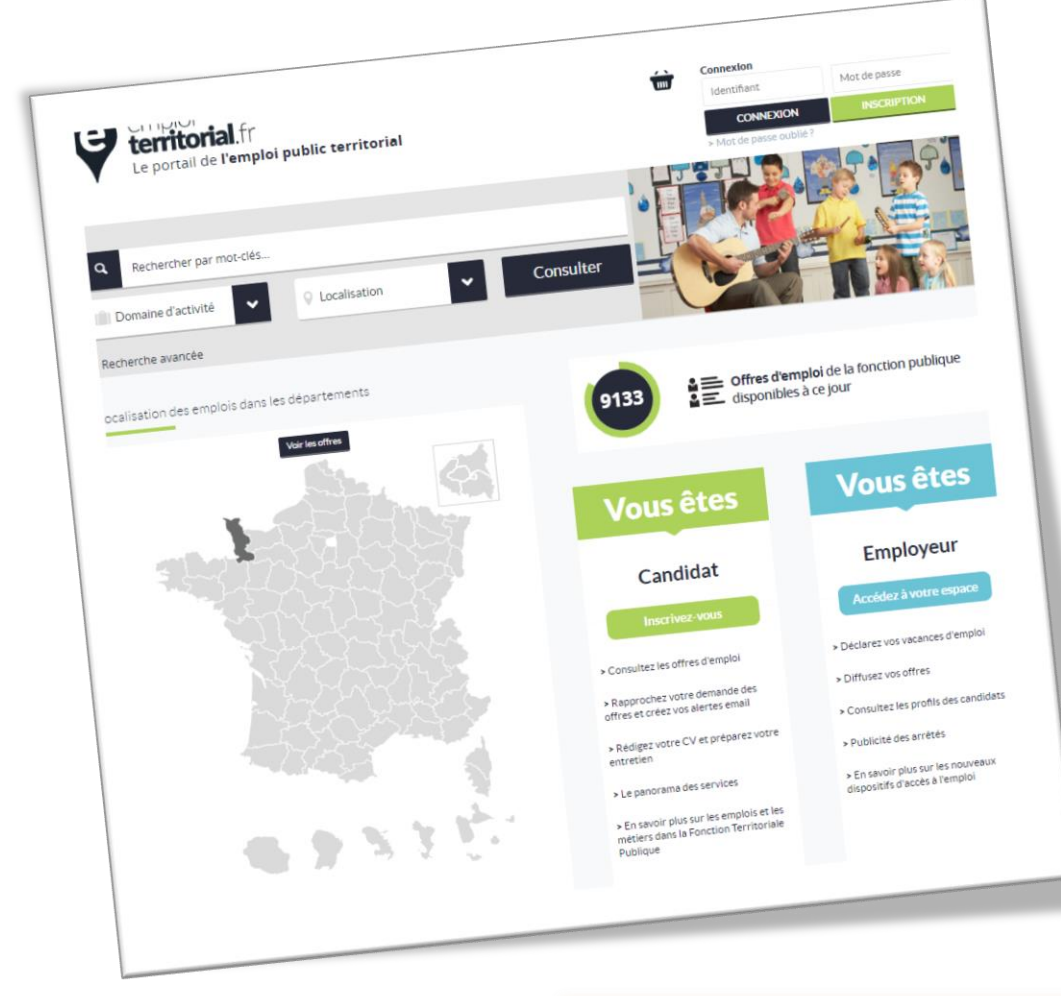

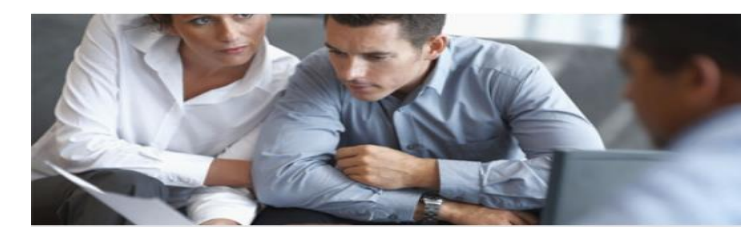

| Pour accéder à votre tablea                            | u de bord :                      |
|--------------------------------------------------------|----------------------------------|
| renseignez votre <mark>identifian</mark>               | t et votre <b>mot de passe</b> . |
| Ils vous seront transmis co<br>CDG.                    | ourant décembre par votre        |
|                                                        |                                  |
| Connexion                                              |                                  |
| Identifiant                                            | Mot de passe                     |
| CONNEXION                                              | INSCRIPTION                      |
| > Mot de passe oublié ?                                |                                  |
|                                                        |                                  |
| Mot de passe oublié ?<br>par envoi d'un courriel à l'a | dresse de la collectivité        |
| · · · · · · · · · · · · · · · · · · ·                  |                                  |
| Accueil > Mot de passe oublié<br>Mot de passe oublié   |                                  |
|                                                        | Adresse e-mai) *                 |
|                                                        | Recopiez le texte de l'image *   |
|                                                        | - Jazef C                        |
|                                                        | Valider<br>> Retour à l'accueil  |
|                                                        | CdG 5                            |

Centre de Gestion de la fonction Publique Territoriale de la Manche

e

3.

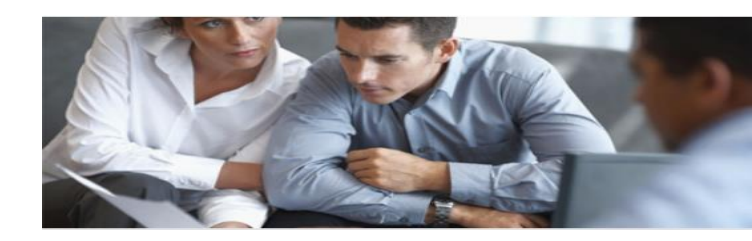

Centre de Gestion de la fonction Publique Territoriale de la Manche

Le portail de **l'emploi de la fonction publique territoriale** 

#### Présentation de votre interface

| 州<br>Tableau de bord     | Messages               | Opérations              | Candidats                 | Mes données   | CC<br>Extractions | Objets archivés    | ?<br>Alde         |
|--------------------------|------------------------|-------------------------|---------------------------|---------------|-------------------|--------------------|-------------------|
| bleau de bord            |                        | _                       | -                         |               |                   |                    |                   |
| Opérations               |                        |                         |                           |               |                   |                    |                   |
| Validées Non transmit    | ssibles Transmissibles | Transmises En attenti   | e Modifiées Rejetées      | A clôturer    | En un cou         | ıp d'œil, vous ave | z un accès rapide |
| 27 4                     | 3                      | 21 0                    | 1 0                       | 0             |                   | à toutes vo        | s :               |
| éclarations              |                        |                         |                           |               |                   | - opération        | IS,               |
| Validées Non transmissib | les Transmissibles     | Transmises En attente N | lodifiées Rejetées Annulé | ies A annuler |                   | - déclaratio       | ns,               |
| 1 0                      | 1                      | 48 0                    | 0 0 0                     | 14            |                   | - offres d'em      | nploi.            |
|                          |                        |                         |                           |               |                   |                    |                   |
| Jirres                   |                        |                         |                           |               | -                 | decisions de rec   | rutement,         |
| Validées Non trar        | nsmissibles Transmis   | ssibles Transmises      | En attente Modifiées      | Rejetées      | - écha            | anges avec le ges  | tionnaire CDG.    |
| 17                       | 0 2                    | 13                      | 0 1                       | 0             |                   |                    |                   |
| Décisions de recruteme   | ent                    |                         |                           |               |                   |                    |                   |
| Saisies                  |                        | En attente de saisie    |                           | Total         |                   |                    |                   |
| ó                        |                        | 8                       |                           | 14            |                   |                    |                   |
|                          |                        |                         |                           |               |                   |                    |                   |
| Messages                 |                        |                         |                           |               |                   |                    |                   |
|                          | Nouveaux               |                         | En suivi                  |               |                   |                    |                   |
|                          | 38                     |                         | 0                         |               |                   |                    |                   |

e

#### Le portail de **l'emploi de la fonction publique territoriale**

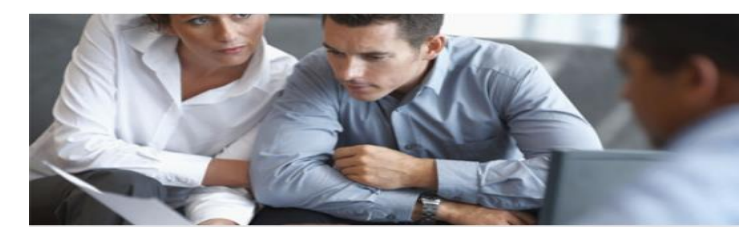

|                                                                                                    | Ē,                   |                        | <b>23</b>                                                                                                    | Ľ                                                                                                    |                                                      | ?    |
|----------------------------------------------------------------------------------------------------|----------------------|------------------------|----------------------------------------------------------------------------------------------------|----------------------------------------------------------------------------------------------------|------------------------------------------------------|------|
| Tableau de bord Messages                                                                                                    | Operations           | Candidats              | En quelques c                                                                                                    | lics, vous pouvez                                                                                                    | Objets archives                                      | Alde |
| Messages Ope<br>Boite de réception                                                                                                    | Via <b>l'ongle</b> t | Messages :             |                                                                                                    |                                                                                                    |                                                      |      |
| Ecrire un message                                                                                                    |                      | - éc                   | rire un message a                                                                                                    | à votre gestionna                                                                                                    | aire CDG,                                            |      |
| Voir les messages envoyés                                                                                                    |                      |                        | - consulter les                                                                                                    | messages envoy                                                                                                    | és,                                                  |      |
| Voir les brouillons                                                                                                    |                      |                        | - voir le                                                                                                    | s brouillons.                                                                                                    |                                                      |      |
| Opérations       Candidats         Visualiser   Modifier         Créer une opération         Transmettre         Supprimer         Renouveler une offre         Saisir les décisions de recrutement         Clôturer les opérations temporaires         Demandes d'annulation de déclarations |                      | - tı<br>- tı<br>-<br>- | visualiser/mod<br>- créer un<br>ransmettre une c<br>- supprimer<br>- renouveler u<br>saisir les décisio<br>clôturer les opé<br>demander l'annu | difier une opération,<br>ne opération,<br>ou plusieurs opér<br>une opération,<br>ne offre d'emplo<br>ons de recruteme<br>erations tempora<br>dation de déclara | ion,<br>rations,<br>bi,<br>ents,<br>ires,<br>ations, |      |

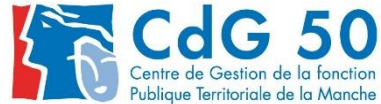

e

Le portail de **l'emploi de la fonction publique territoriale** 

| Tableau de bord   | Messages   | Dpérations                        | Candidats                               | E<br>Mes données | CC<br>Extractions | Objets archivés | ?<br>Alde |
|-------------------|------------|-----------------------------------|-----------------------------------------|------------------|-------------------|-----------------|-----------|
| Candidats         | M          | Via <b>l'ongle</b> t              | t Candidats :                           | - recherch       | er un candidat.   |                 |           |
| Rechercher un     | candidat   |                                   |                                         |                  |                   |                 |           |
|                   | Ľ          | Via <b>l'ongle</b><br>Possibilité | <b>t Mes données :</b><br>de modifier : |                  |                   |                 |           |
| Modifier fiche co | llectivité |                                   |                                         | - votre fic      | he collectivité,  |                 |           |
| Madifaryatrala    | <b>70</b>  |                                   |                                         | - VO             | tre logo,         |                 |           |
|                   | go         |                                   |                                         | - VOS CC         | oordonnées,       |                 |           |
| Modifier mes coo  | ordonnées  |                                   |                                         | - vos p          | aramétres.        |                 |           |
| Modifier mes par  | amètres    |                                   |                                         |                  |                   |                 |           |

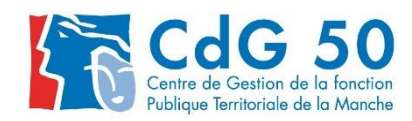

e

Le portail de **l'emploi de la fonction publique territoriale** 

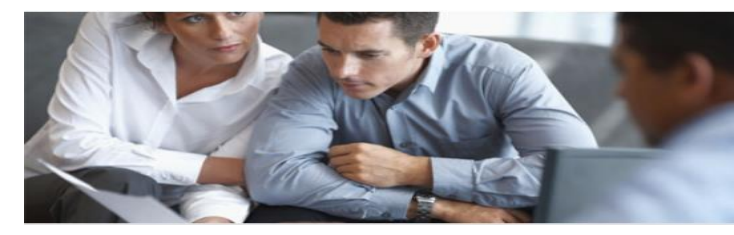

Centre de Gestion de la fonction Publique Territoriale de la Manche

|                                     |                                         | Mes données                  | Extractions                                                       | Objets archivés                                                                                              | ?<br>Alde                                                                                                    |
|-------------------------------------|-----------------------------------------|------------------------------|-------------------------------------------------------------------|----------------------------------------------------------------------------------------------------|----------------------------------------------------------------------------------------------------|
| Via <b>l'onglet</b>                 | Extractions :                           |                              |                                                                   |                                                                                                    |                                                                                                    |
| Possibilité d                       | l'extraire vos :                        |                              |                                                                   |                                                                                                    |                                                                                                    |
|                                     |                                         | - op                         | érations,                                                         |                                                                                                    |                                                                                                    |
|                                     |                                         | - déc                        | clarations,                                                       |                                                                                                    |                                                                                                    |
|                                     |                                         | -                            | offres,                                                           |                                                                                                    |                                                                                                    |
|                                     |                                         | - décisions                  | de recrutement.                                                   |                                                                                                    |                                                                                                    |
|                                     |                                         |                              |                                                                   |                                                                                                    |                                                                                                    |
|                                     |                                         |                              |                                                                   |                                                                                                    |                                                                                                    |
| Via <b>l'onglet</b>                 | Objets archivé                          | s :                          |                                                                   |                                                                                                    |                                                                                                    |
| Via <b>l'onglet</b><br>Consulter ve | <b>Objets archivé</b><br>os anciennes : | s :                          |                                                                   |                                                                                                    |                                                                                                    |
| Via <b>l'onglet</b><br>Consulter ve | <b>Objets archivé</b><br>os anciennes : | <b>s:</b><br>- op            | érations,                                                         |                                                                                                    |                                                                                                    |
| Via <b>l'onglet</b><br>Consulter ve | <b>Objets archivé</b><br>os anciennes : | <b>s:</b><br>- op<br>- déc   | érations,<br>clarations,                                          |                                                                                                    |                                                                                                    |
| Via <b>l'onglet</b><br>Consulter ve | <b>Objets archivé</b><br>os anciennes : | s:<br>- op<br>- déc<br>-     | érations,<br>clarations,<br>offres,                               |                                                                                                    |                                                                                                    |
|                                     | Possibilité d                           | Possibilité d'extraire vos : | Possibilité d'extraire vos :<br>- op<br>- déc<br>-<br>- décisions | Possibilité d'extraire vos :<br>- opérations,<br>- déclarations,<br>- offres,<br>- décisions de recrutement. | Possibilité d'extraire vos :<br>- opérations,<br>- déclarations,<br>- offres,<br>- décisions de recrutement. |

Ô

Le portail de **l'emploi de la fonction publique territoriale** 

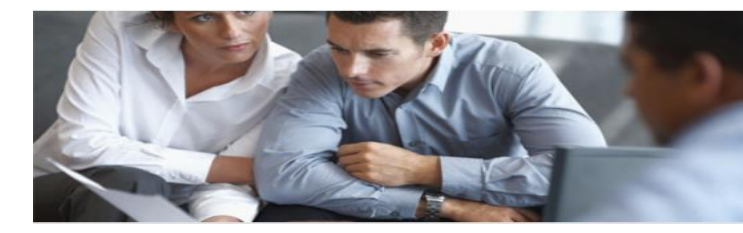

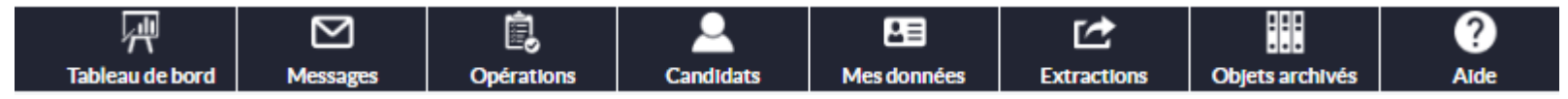

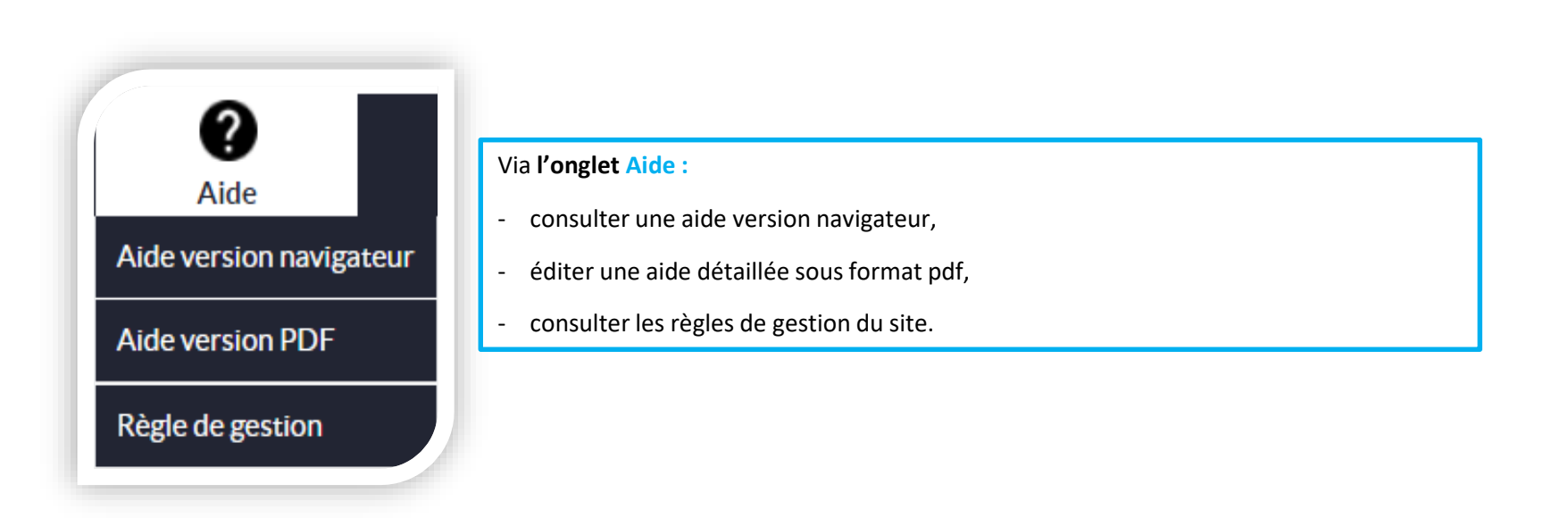

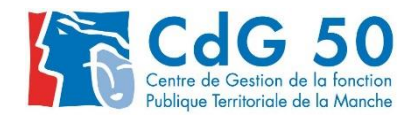

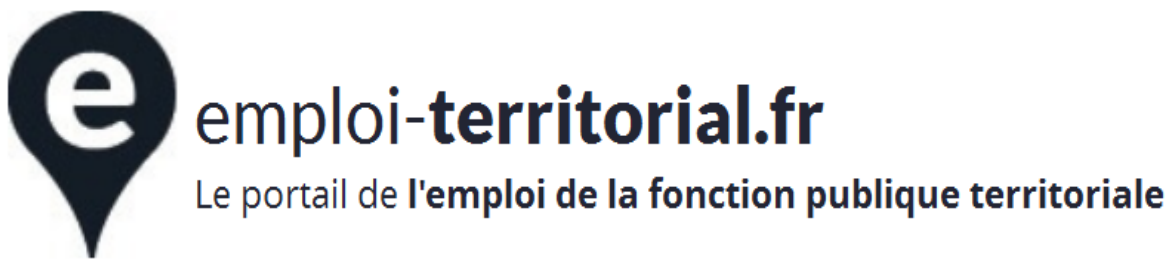

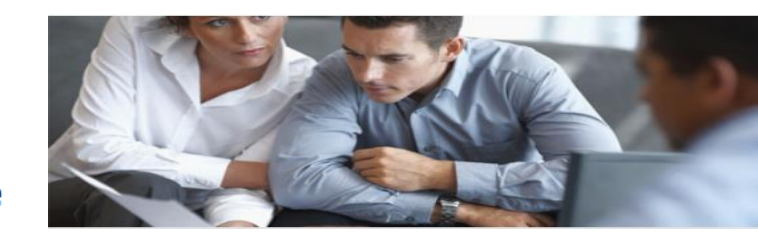

### 6. Lors de votre première connexion....

### a) Modifier la fiche de votre collectivité

b) Modifier les coordonnées du gestionnaire

c) Personnaliser l'affichage

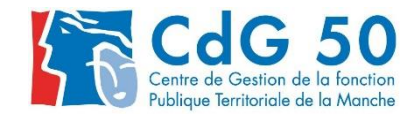

e

Le portail de **l'emploi de la fonction publique territoriale** 

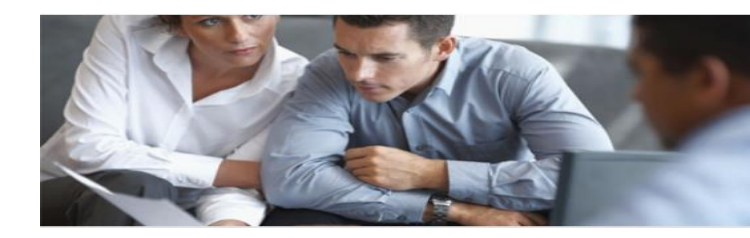

| a) Moc                                              | lifier la fich                                            | e de vot                                        | re collec                                        | ctivité |
|-----------------------------------------------------|-----------------------------------------------------------|-------------------------------------------------|--------------------------------------------------|---------|
|                                                     | Modification de la fiche de votre établi                  | ssement                                         | Les champs marqués d'une *<br>sont obligatoires. |         |
| Mes donnée <sup>ll</sup> Extra                      | Numéro de Siret * 🛈                                       | 28500005500027                                  | Q                                                |         |
| Modifier fiche collectivité                         | Libellé court *                                           | CDG 50                                          |                                                  |         |
| Modifier votre logo                                 | Libelié long *                                            |                                                 |                                                  |         |
|                                                     | Adresse *                                                 | Rue Guillaume Fouace                            |                                                  |         |
| Modifier mes coordonnées                            | Code postal * 🛈                                           | 50009                                           |                                                  |         |
| Modifier mes paramètres                             | ville *                                                   | SAINT LO                                        |                                                  |         |
| Woulder thesparametres                              | Téléphone * 🛈                                             | 0233778900                                      |                                                  |         |
|                                                     | Fax ①                                                     |                                                 |                                                  |         |
|                                                     | Courriel * 🛈                                              |                                                 |                                                  |         |
|                                                     | Site internet (                                           |                                                 |                                                  |         |
|                                                     | La collectivité est elle surclassée?                      | Non                                             |                                                  |         |
| Cliquez sur « Mes données/modifier la fiche         | Population<br>Effectif salarié                            | 50                                              |                                                  |         |
| collectivité »                                      | Budget (i)                                                |                                                 |                                                  |         |
| Una fais las informations modifiéas                 | Courriel du destinataire des récépissés d'arrêtés * 🛈     |                                                 |                                                  |         |
| one fois les informations mountees                  | Courriel du destinataire des validation, rejet ou mise en |                                                 |                                                  |         |
| n'oubliez pas de cliquer sur « Modifier »           | attente • (1)                                             |                                                 |                                                  |         |
|                                                     | Collectivité rattaché ()                                  | Non                                             |                                                  |         |
| A                                                   |                                                           |                                                 |                                                  |         |
| Concornant los amplais fonctionnals                 | Descriptif de la collectivité                             |                                                 |                                                  |         |
| Concernant les <u>emplois fonctionnels</u> ,        |                                                           |                                                 |                                                  |         |
| il est impératif que la population soit renseignée. | Secteur géographique                                      | Caen                                            |                                                  |         |
| · · · · · · ·                                       | Zone d'emploi                                             | Caen                                            |                                                  |         |
|                                                     | Intercomunalite Type de collectivité (j)                  | CU Caen la Mer<br>Autre étab. pub. admin. local |                                                  |         |
|                                                     |                                                           | Appuler Mether                                  |                                                  |         |
|                                                     |                                                           | Condict Potenti                                 |                                                  |         |

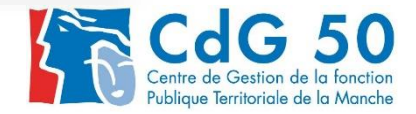

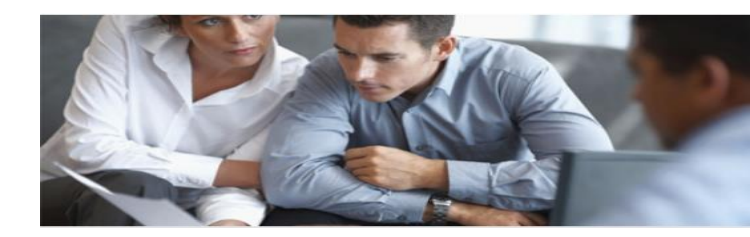

Le portail de **l'emploi de la fonction publique territoriale** 

### b) Modifier les coordonnées du gestionnaire

| Mes données Est                                        | α                                                                                        |                                        |                                  |   |                                   |
|--------------------------------------------------------|------------------------------------------------------------------------------------------|----------------------------------------|----------------------------------|---|-----------------------------------|
| Modifier fiche collectivité                            | Modification d                                                                           | e votre compte gestionr<br>Identifiant | colo14001                        |   |                                   |
| Modifier votre logo                                    |                                                                                          | Civilité *                             | Madame                           | ~ |                                   |
| Modifier mes paramètres                                |                                                                                          | Nom *                                  | TEST                             |   |                                   |
|                                                        |                                                                                          | Nom de naissance<br>Prénom *           | test                             |   |                                   |
|                                                        |                                                                                          | Fonction                               | dfg                              |   |                                   |
|                                                        |                                                                                          | Service                                | emploi                           |   | Cliquez sur « Mes données »       |
|                                                        |                                                                                          | Téléphone professionnel                | 0233778900                       |   | puis « Modifier mes coordonnées » |
|                                                        |                                                                                          | Fax professionnel                      | 0123698541                       |   | pour valider : Modifier           |
| Le CDG a la pos<br>gestionnaires po<br>avec des mdp et | sibilité de créer plusieurs<br>our une même collectivité<br>des droits différents. Merci | Courriel professionnel                 | test@test.fr<br>Annuler Modifier |   |                                   |
| d'envoyer un mai<br>ête                                | l à <u>emploi@cdg50.fr</u> si vous<br>es intéressés.                                     |                                        |                                  |   |                                   |

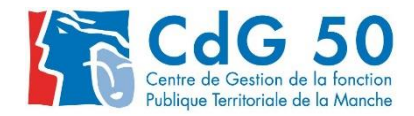

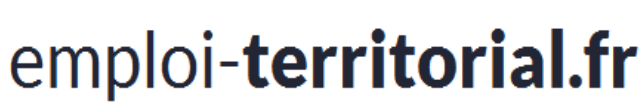

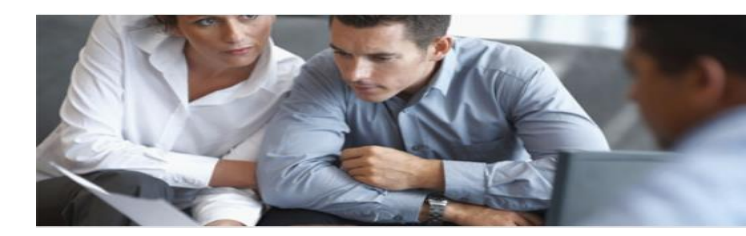

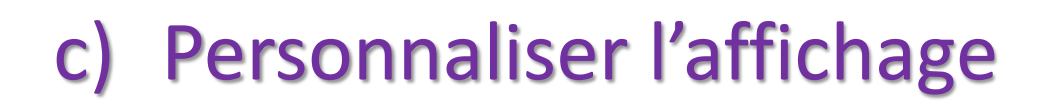

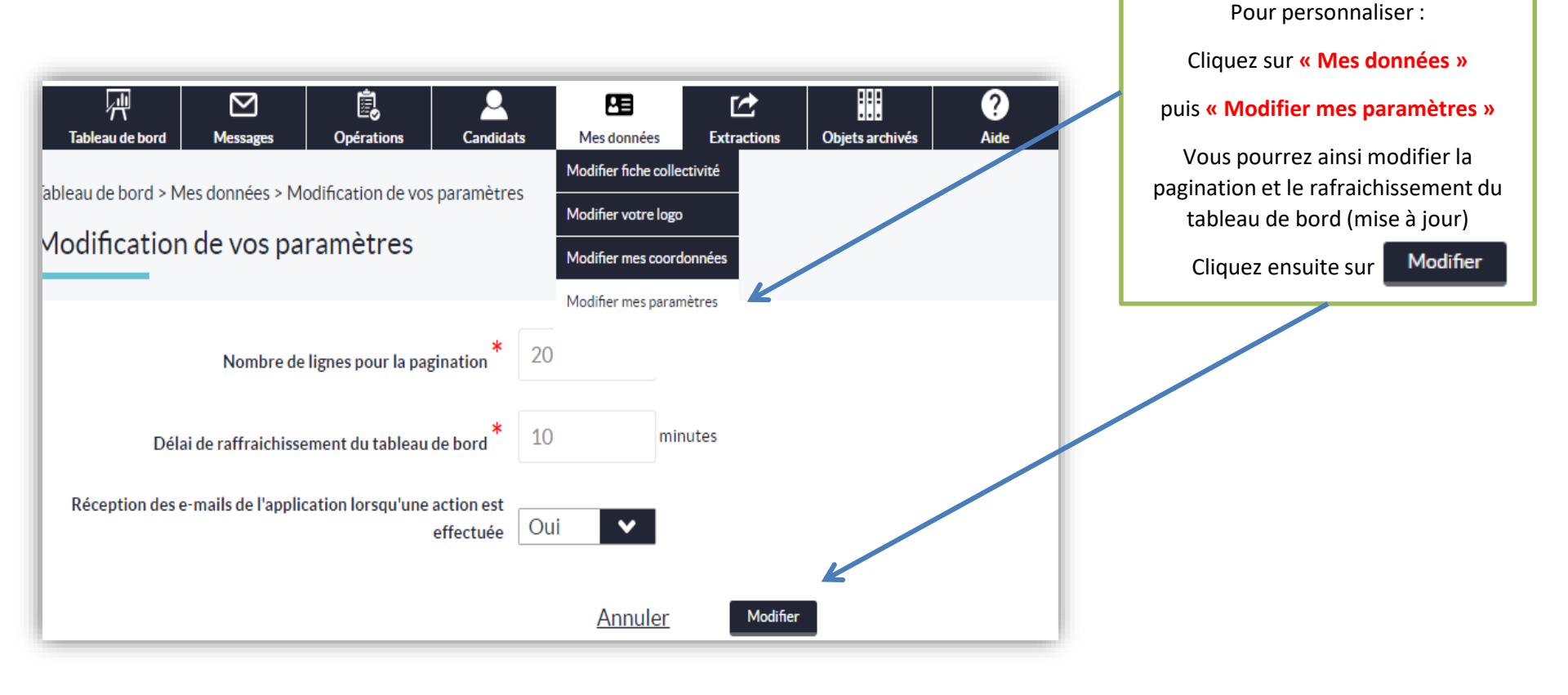

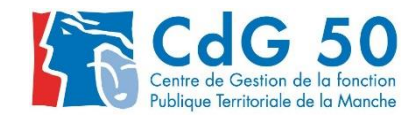

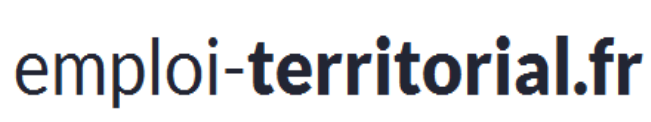

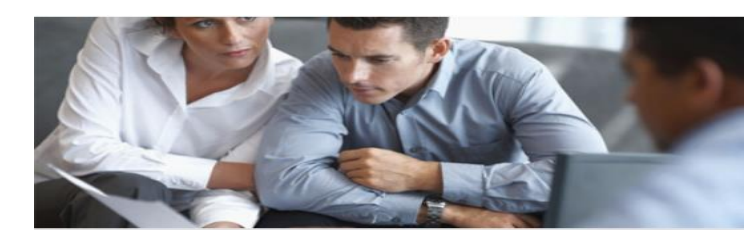

## III.Votre opération de recrutement

- 1. Création d'une opération
- 2. Les actions possibles
- 3. Finalisation de l'opération

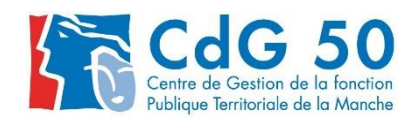

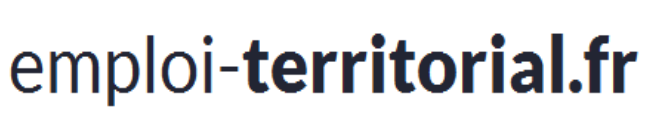

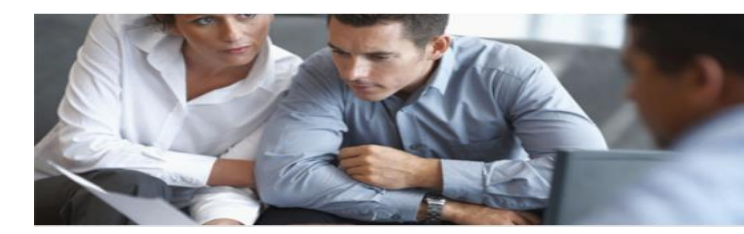

1. Création d'une opération

## POUR TOUTE DÉMARCHE, vous devez obligatoirement CRÉER UNE OPÉRATION

**Une OPÉRATION = UN DOSSIER DE RECRUTEMENT OUVERT** 

Attention : vous ne pouvez pas transmettre une opération seule. Il faut obligatoirement y lier une offre, une déclaration ou les deux.

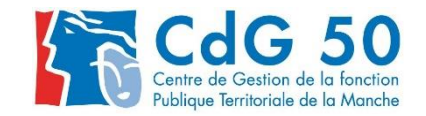

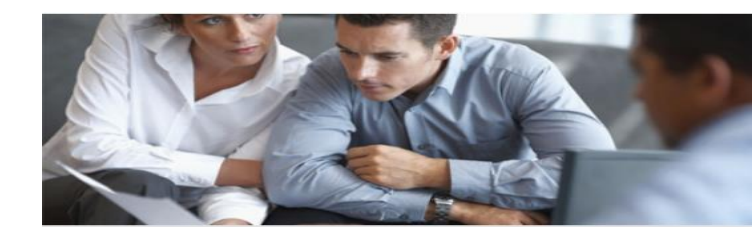

Le portail de l'emploi de la fonction publique territoriale

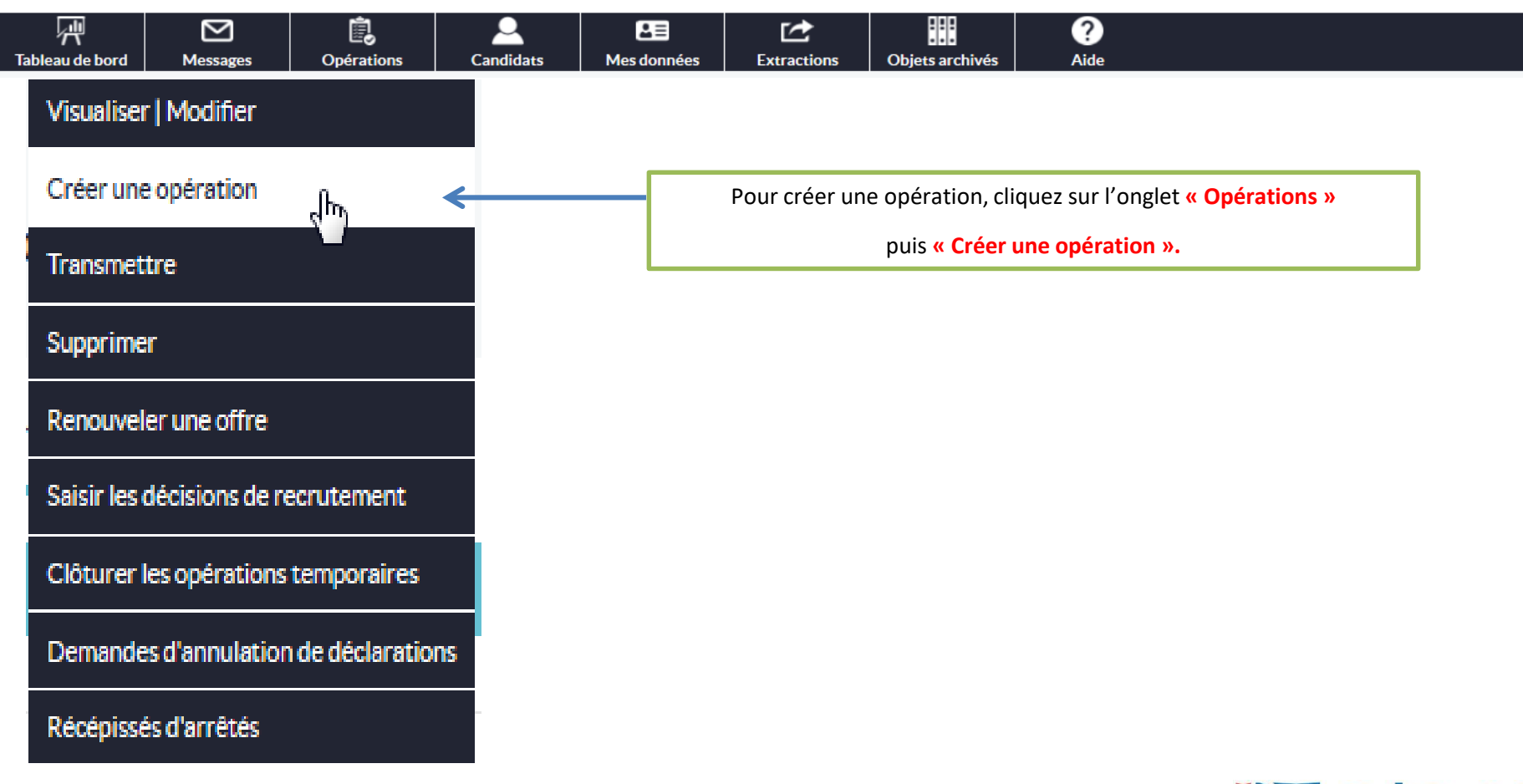

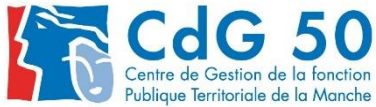

Le portail de **l'emploi de la fonction publique territoriale** 

| Information sur le poste et la nature d                                                                                                    | e l'emploi                                      |  |
|----------------------------------------------------------------------------------------------------|-------------------------------------------------|--|
| Collectivité employeur                                                                                                    | CDG 50                                          |  |
| Numéro de l'opération                                                                                                    | Votre opération n'a pas encore été enregistrée. |  |
| Famille de métiers * 🛈                                                                                                    | Affaires générales                              |  |
| Métiers disponibles *                                                                                                    |                                                 |  |
| Assistante / Assistant de direction<br>Assistante / Assistant de pestion administrative<br>Chargé / Chargé / docueil<br>Instructire / Instructeur - gestionnaire de dossiers<br>Responsable des afraires générales<br>Responsable des services techniques<br>Secrétaire de maine | Secretaire de maine                             |  |
| Secteur d'affectation *                                                                                                    | Affaires juridiques et administratives          |  |
| Service                                                                                                    |                                                 |  |
| Intitulé du poste ou fonction * 🛈                                                                                                    | Veuillez sélectionner un intitulé de poste      |  |
| Nombre de postes *                                                                                                    | 1                                               |  |
| * Temps travail                                                                                                    | Temps complet                                   |  |
| Temps de travail par semaine (heures)                                                                                                    | 35                                              |  |
| Temps de travail par semaine (minutes)                                                                                                    | 00                                              |  |
| Type d'opération * 🛈                                                                                                    | Vacance d'emploi                                |  |
| Nom du contact *                                                                                                    |                                                 |  |
|                                                                                                    | Créer                                           |  |

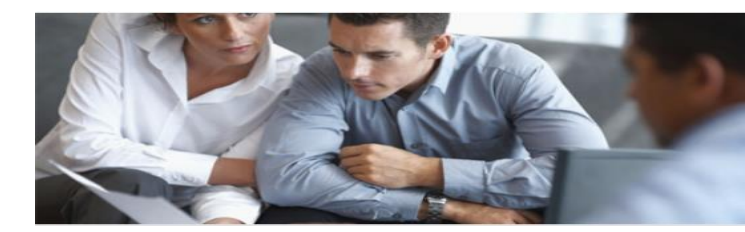

La création d'une opération s'effectue toujours par la saisie des informations relatives au poste et à l'emploi .

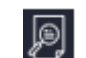

- permet de consulter la fiche métier
- L'**intitulé du poste** (soit en sélectionnant une fiche emploi ou en saisie libre)

Intitulé du poste ou fonction \* 🛈 Autre Intitulé :

 Nombre de postes : possibilité de mettre un nombre >1 Conditions : même temps de travail, même grade et métier identique,

#### Cette action va générer plusieurs DVE

Intitulé du poste ou fonction (saisie libre) Responsable du service urbanisme

- Ex : 2 postes à 17h30 = 2 DVE avec une seule opération
- Type opération : Il est important de bien saisir cette rubrique car certains types ne permettent pas de saisir de DVE (contrats aidés, d'apprentissage, missions temporaires cf. diapo 23)

Ensuite, il faut bien dissocier les notions de création d'emploi et de celle de vacance d'emploi.

- Nom du contact : personne en charge du dossier.

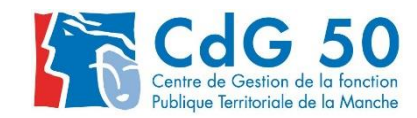

Le portail de **l'emploi de la fonction publique territoriale** 

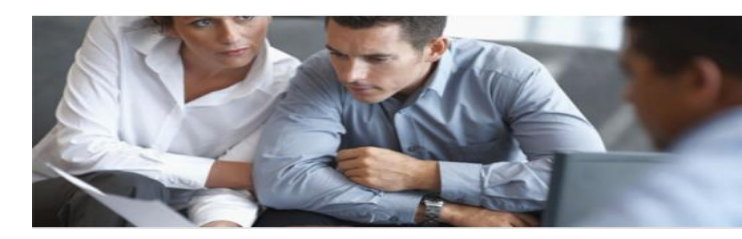

A noter :

# Après la création de votre opération, il n'y a pas d'ordre pour procéder à votre recrutement :

Vous pouvez soit déclarer votre poste seulement, et le cas échant, revenir sur votre opération ultérieurement pour créer une offre d'emploi ou l'inverse.

| Vous devez absolument <u>transmettre</u> votre<br>opération si vous souhaitez que le contenu<br>soit traité par le CDG | Copérations Candidats Visualiser   Modifier Créer une opération Transmettre |
|----------------------------------------------------------------------------------------------------|-----------------------------------------------------------------------------|
|                                                                                                    | Supprimer                                                                   |
| Astuce :                                                                                                    | Renouveler une offre                                                        |
|                                                                                                    | Saisir les décisions de recrutement                                         |
| Cliquez sur Opérations / transmettre                                                                                   | Clôturer les opérations temporaires                                         |
| nour vérifier qu'il ne reste nas                                                                                       | Demandes d'annulation de déclarations                                       |
| pour vernier qu'il ne reste pas                                                                                        |                                                                             |
| d'opération non transmise.                                                                                             |                                                                             |

Le portail de **l'emploi de la fonction publique territoriale** 

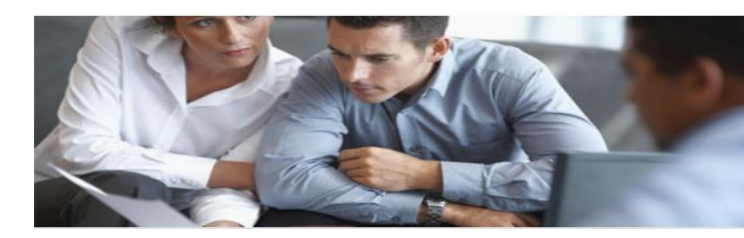

## 2. Les actions possibles

- a) Créer une déclaration
- b) Créer une offre d'emploi
- c) Visualiser/modifier
- d) Annuler une déclaration

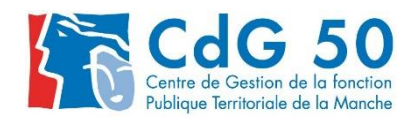

Le portail de **l'emploi de la fonction publique territoriale** 

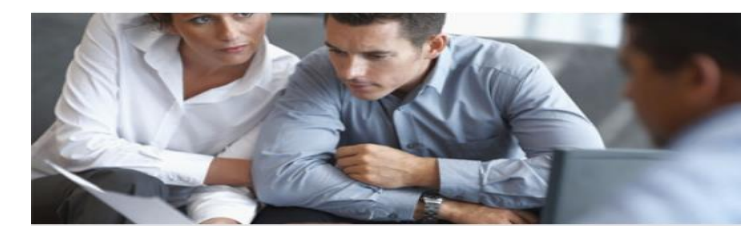

RAPPEL :

Avant de procéder à la saisie d'une déclaration de création ou de vacance d'emploi, <u>assurez-vous que l'emploi est existant dans le tableau des effectifs de votre</u> <u>collectivité</u> :

- Si OUI, effectuer la publicité ;
- Si NON, créer l'emploi par délibération préalablement.

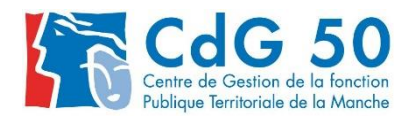

e

a)

Le portail de **l'emploi de la fonction publique territoriale** 

#### Créer une déclaration

| Opération Déc                                                                                                    | laration [0]          | Offre                |                                                  |
|----------------------------------------------------------------------------------------------------|-----------------------|----------------------|--------------------------------------------------|
| Informations statutaires du poste                                                                                                    |                       |                      | Les champs marqués d'une *<br>sont obligatoires. |
| Collectivité                                                                                                    | CDG 50                |                      |                                                  |
| Numéro de l'opération                                                                                                    | 01419104808           |                      |                                                  |
| Intitulé du poste ou fonction                                                                                                    | Secrétaire de mairie  |                      |                                                  |
| Emploi fonctionnel ?                                                                                                    | Non                   | <b>•</b>             |                                                  |
| Filière recherchée  ()                                                                                                    | Administrative        | ~                    |                                                  |
| Grade(s) recherché(s) * 🛈                                                                                                    |                       |                      |                                                  |
| Adjoint adm. principal de lère classe<br>Adjoint adm. principal de lère classe<br>Adjoint administratif territorial<br>Administrateur<br>Administrateur général<br>Administrateur pors classe<br>Azent Territorial de Mavoite (ATM) | Adjoint adm. prin     | cipal de 2ème classe | ,<br>t                                           |
| S'agit-il d'une promotion interne ?                                                                                                    | Non                   | <b>~</b>             |                                                  |
| Poste à pourvoir le * 🛈                                                                                                    | 28/10/2019            |                      |                                                  |
| Description du poste à pourvoir * 🛈                                                                                                    |                       |                      | щ                                                |
| Motifs de saisie de la déclaration de vacance d'emploi *                                                                                                    | Sélectionner un motif | ¥                    |                                                  |
|                                                                                                    |                       |                      |                                                  |

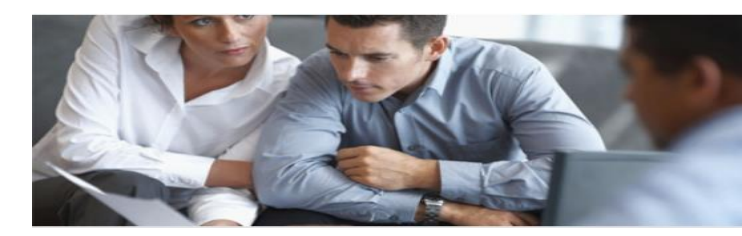

| Saisie d<br>différer                        | <mark>e la DVE,</mark> renseigner les<br>Its champs                                                                                                    |          |                                       |
|---------------------------------------------|----------------------------------------------------------------------------------------------------|----------|---------------------------------------|
| ATTENT<br>fonction<br>soit ren<br>collectiv | ION : La saisie de l'emploi<br>nnel nécessite que la population<br>seignée dans la fiche<br><i>v</i> ité                                                   |          |                                       |
|                                             | Promotion interne ?                                                                                                    |          |                                       |
|                                             | Si vous indiquez que c'est une<br>promotion interne, votre date d<br>« poste à pourvoir le » pourra êt<br>antérieure à la date du jour de<br>votre saisie. | e<br>tre |                                       |
| Créatior                                    | d'un emploi                                                                                                    |          | ~                                     |
| Sélection                                   | er un motif                                                                                                    |          | · · · · · · · · · · · · · · · · · · · |
| Création                                    | 'un emploi                                                                                                    |          |                                       |
| Détachem                                    | ent supérieur à 6 mois                                                                                                    |          | 1                                     |
|                                             |                                                                                                    |          |                                       |
| Disponibil                                  | ité supérieure à 6 mois                                                                                                    |          |                                       |
| Disponibil<br>Fin de con                    | ité supérieure à 6 mois<br>trat sur emploi permanent                                                                                                    |          |                                       |
| Disponibil<br>Fin de con<br>Fin de dét      | ité supérieure à 6 mois<br>trat sur emploi permanent<br>achement                                                                                           |          |                                       |

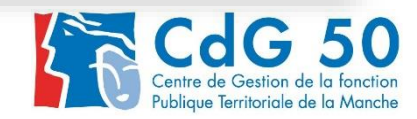

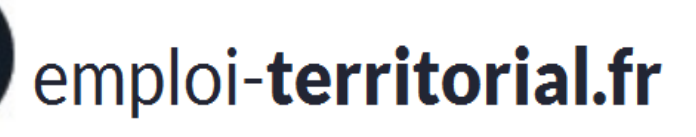

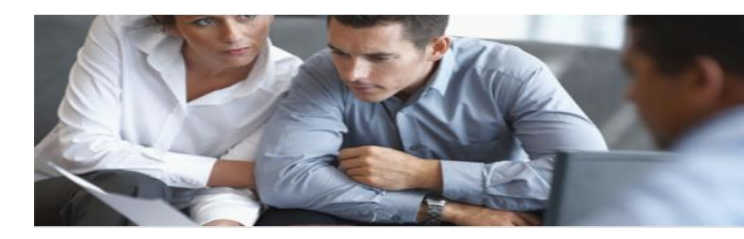

#### INFORMATIONS COMPLÉMENTAIRES RELATIVES AUX DÉCLARATIONS :

- 1 déclaration même sur X grades a 1 référence unique.
- Les déclarations ont automatiquement une référence même si elle ne sont pas passées en Préfecture.
- L'arrêté des déclarations de vacance et de création d'emploi sera transmis à la Préfecture pour le contrôle de légalité tous les 15 jours au lieu d'une fois par semaine.
- Il n'y aura plus d'arrêté modificatif. Si votre déclaration a déjà été transmise à la Préfecture, en cas d'erreur, il faudra refaire une nouvelle déclaration.

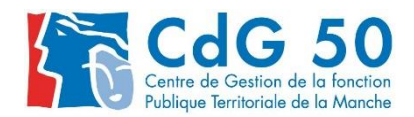

Le portail de **l'emploi de la fonction publique territoriale** 

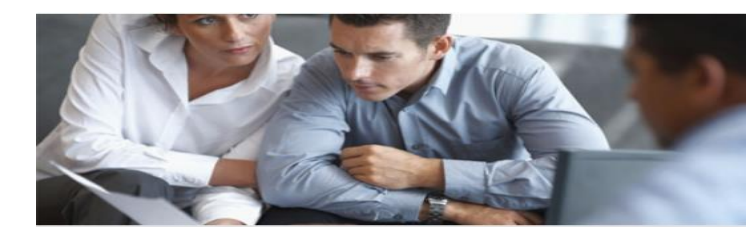

b)

#### Créer une offre d'emploi

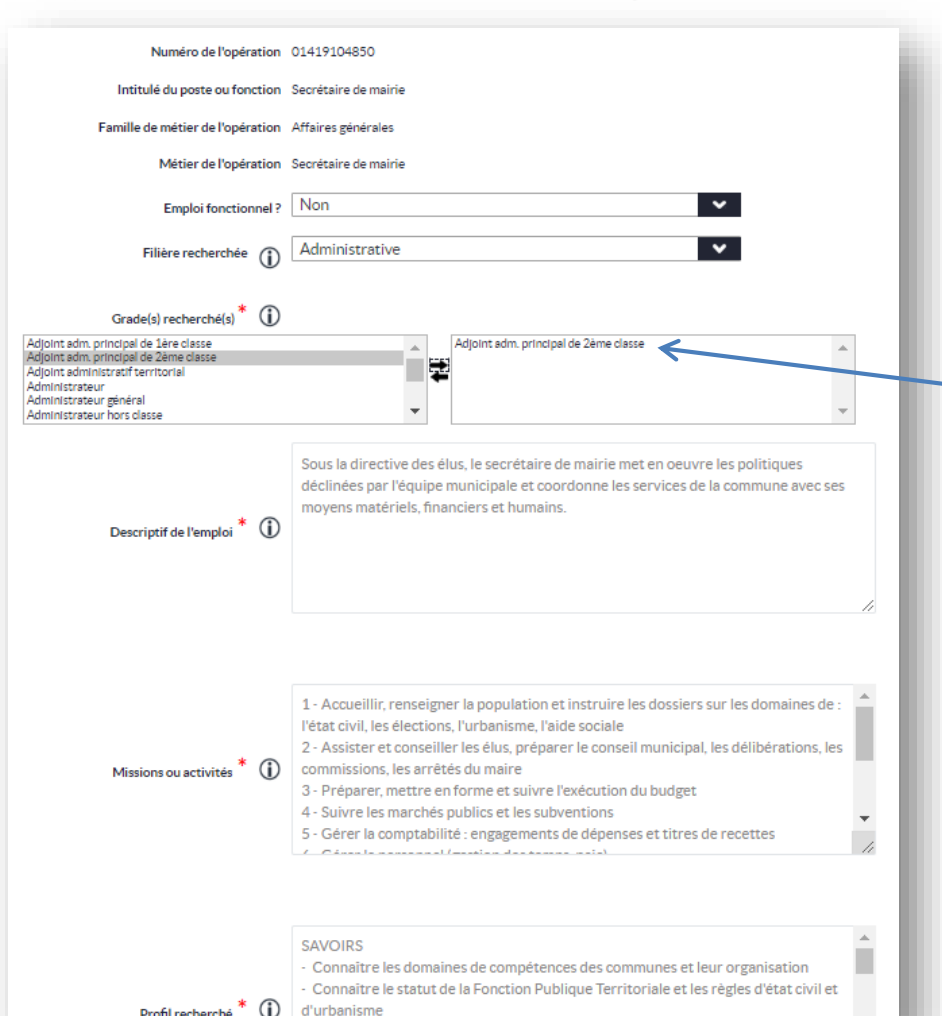

procédures réglementaires de passation des marché

**<u>ASTUCE</u> :** Si vous avez sélectionné un intitulé pré-enregistré au moment de l'opération, vous aurez un pré-remplissage automatique.

Incrémentation du grade si une déclaration de vacance a déjà été saisie, sinon, possibilité de saisir 10 grades maximum.

Il est impératif de renseigner de manière précise :

- le descriptif de l'emploi,
- les missions de l'agent,
- le profil recherché.

#### Pré-remplissage des offres

Pour les intitulés de poste ou de fonction apparaissant dans la liste déroulante, le descriptif de l'emploi, les missions ou activités et le profil seront déjà préremplis au moment de la création de l'offre d'emploi. Il conviendra, le cas échéant, d'adapter le contenu.

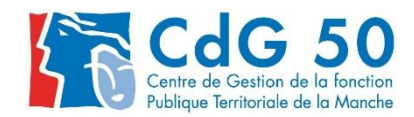

Le portail de **l'emploi de la fonction publique territoriale** 

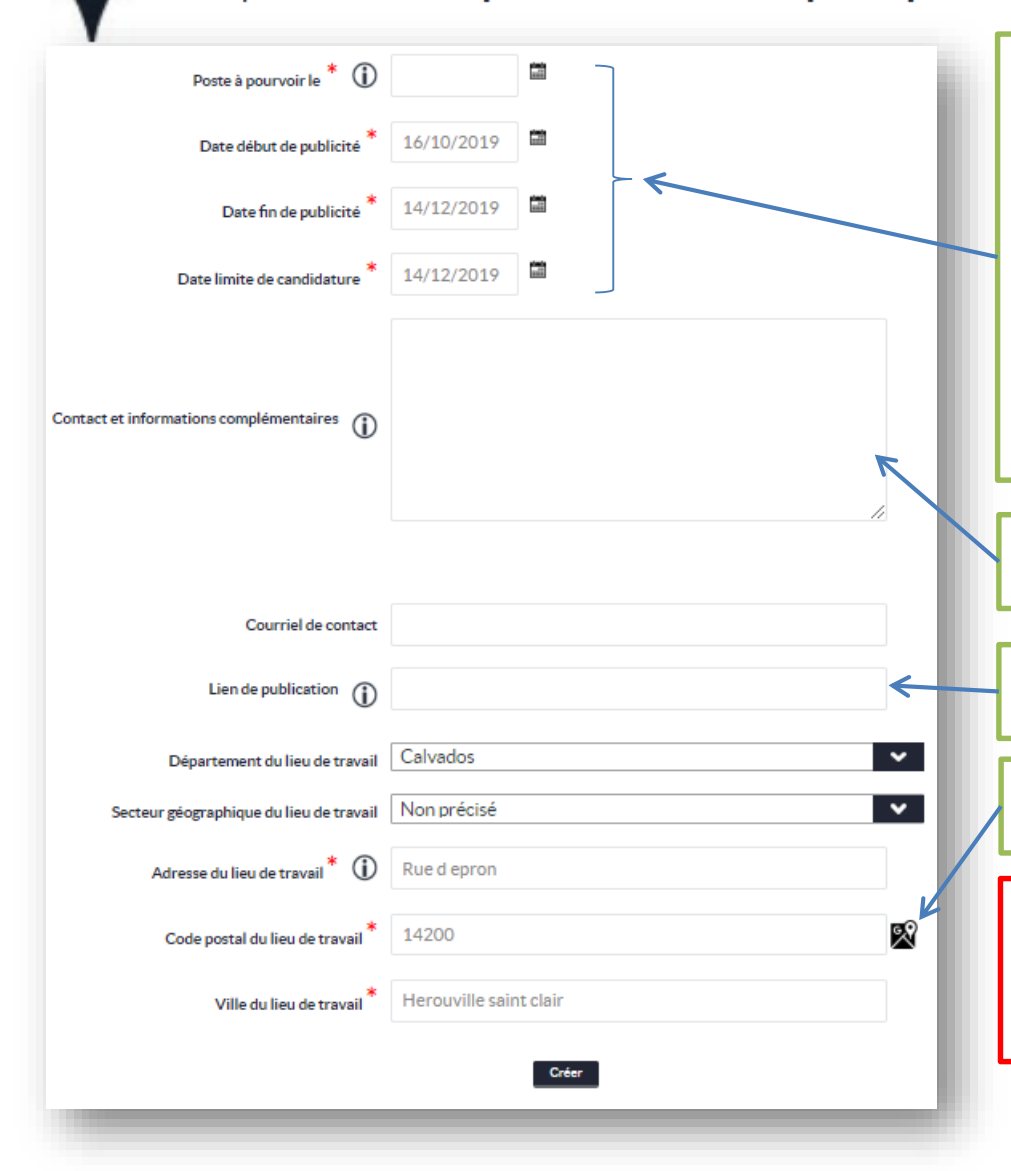

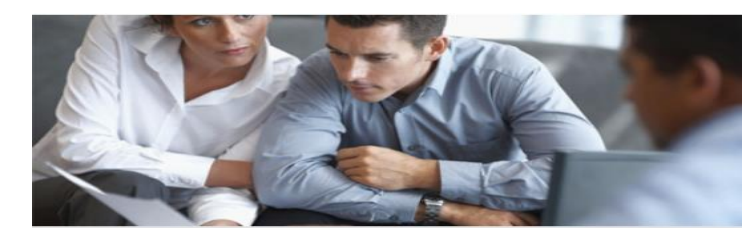

#### Soyez vigilant(e) sur les dates :

- Date du poste à pourvoir (date de nomination sur l'emploi : laissezvous suffisamment de temps pour recueillir des candidatures, sélectionner les candidats, et organiser les entretiens, jurys de recrutement).

- Date de début de publicité (ne peut être antérieure à la date du jour).

- Date de fin de publicité (délai raisonnable).

- Date limite de candidature (ne peut être postérieure à la date de nomination).

Cette rubrique vous permet de préciser les conditions d'envoi des candidatures, la personne à contacter, un régime indemnitaire....

Certaines collectivités publient l'offre sur leur site, vous pouvez saisir le lien dans cette rubrique

Vérifier bien la localisation du lieu de travail, établissement secondaire selon le cas

L'OFFRE NE POURRA ETRE TRAITÉE QU'APRÈS AVOIR ÉTÉ TRANSMISE AU GESTIONNAIRE POUR VALIDATION AU CDG

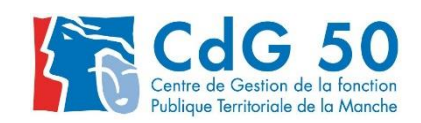

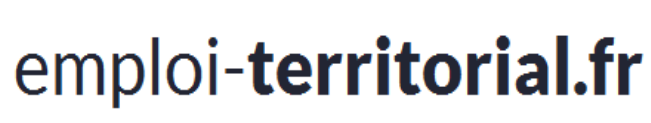

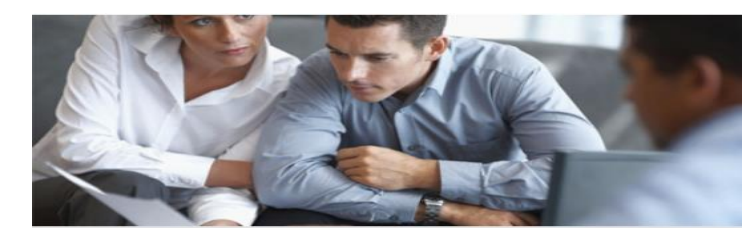

#### INFORMATIONS COMPLÉMENTAIRES RELATIVES AUX OFFRES :

- Globalement moins de champs à remplir, saisie simplifiée.
- Une offre ne peut être diffusée plus de 60 jours.
- Possibilité de dupliquer une ancienne offre pour gagner du temps,
- Nouveauté ! publication possible des offres sur emploi non permanent (remplacement temporaire d'agent indisponible, accroissement temporaire, contrat d'apprentissage...)

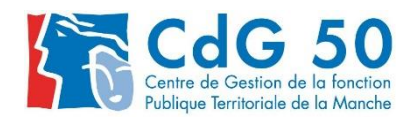

Le portail de **l'emploi de la fonction publique territoriale** 

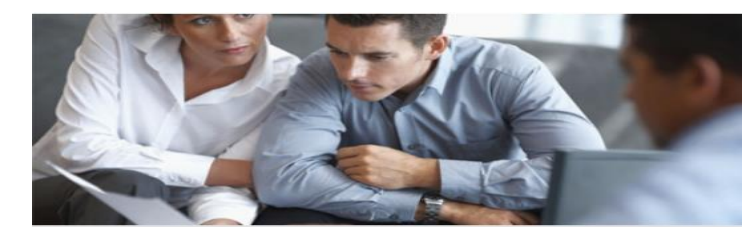

#### Références

- Référence de l'opération :
   0 / N° du département / Année / Mois / 4 chiffres (attribués de façon aléatoire)
   Exemple : 0502019116450
- Référence de l'offre :

O / Référence de l'Opération liée Exemple : 00502019116450

 Référence de la déclaration : V / Référence de l'Opération liée / 001 ou 002 ou 003 ..... en fonction du nombre de poste *Exemple : V0502019116450001*

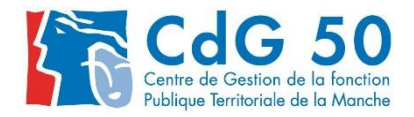

c)

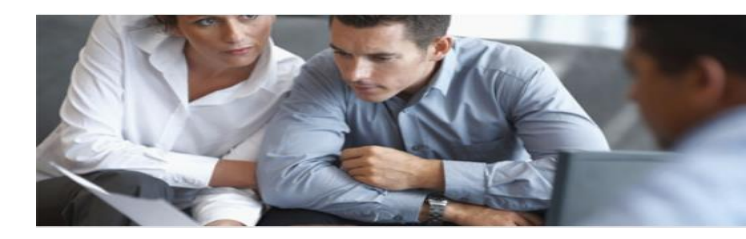

Manche

Le portail de **l'emploi de la fonction publique territoriale** 

Visualiser/Modifier une opération

Quel que soit leur état, toutes vos opérations de recrutement peuvent être visualisées à tout moment à partir de votre tableau de bord.

| 涭                               | $\square$                 | Ê,                     | <b>_</b>            | 23          |             |                 | ?             |
|---------------------------------|---------------------------|------------------------|---------------------|-------------|-------------|-----------------|---------------|
| Tableau de bord                 | Messages                  | Opérations             | Candidats           | Mes données | Extractions | Objets archivés | Alde          |
|                                 |                           |                        |                     |             |             |                 |               |
| leau de bord                    |                           |                        |                     |             |             |                 |               |
|                                 |                           |                        |                     |             |             |                 |               |
| Opérations                      |                           |                        |                     |             |             |                 |               |
| Validées Non transmissibles     | Transmissibles Transmises | En sttente Modifiées   | Rejetées A clóturer |             |             |                 |               |
| 2/ 3                            | 2 20                      | 0 1                    |                     |             |             |                 |               |
| Déclarations                    |                           |                        | _                   |             |             |                 |               |
|                                 |                           |                        |                     |             |             |                 |               |
| Validees Non transmissibles 1 0 | 1 47                      | o o o                  | 0 14                |             |             |                 |               |
|                                 |                           |                        |                     |             |             |                 |               |
| Offres                          |                           |                        |                     |             |             |                 |               |
| Validées Non transmissibles     | Transmissibles Tra        | insmises En attente Mo | difiées Rejetées    |             |             |                 |               |
| 17 0                            | 1                         | 12 0                   | 1 0                 |             |             |                 |               |
|                                 |                           |                        |                     |             |             |                 |               |
| Décisions de recrutement        |                           |                        |                     |             |             |                 |               |
| Satsles                         | En attente de :           | salsie                 | Total               |             |             |                 |               |
| 6                               | 8                         |                        | 14                  |             |             |                 |               |
| Massaras                        |                           |                        | _                   |             |             |                 |               |
| inessages                       |                           |                        |                     |             |             | _               |               |
| Nouves<br>38                    | sux                       | En sutvi<br>O          |                     |             |             | L L             |               |
|                                 |                           |                        |                     |             |             | <               | Centre de G   |
|                                 |                           |                        |                     |             |             |                 | Publique Terr |

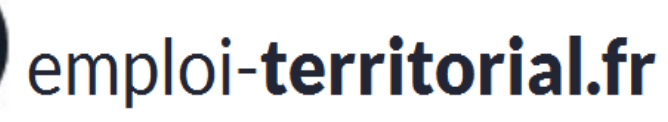

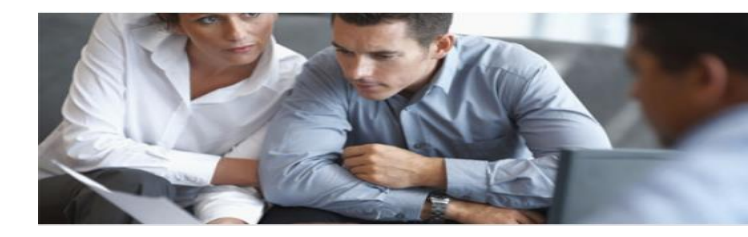

#### Vous pouvez également rechercher une opération via Opérations > Visualiser I Modifier

| Ê, 🔔                  |                                                      |                    |
|-----------------------|------------------------------------------------------|--------------------|
| Operations Candidats  | Tableau de bord > Opérations > Visualiser   Modifier |                    |
| Visualiser   Modifier | Rechercher                                           |                    |
| Créer une opération   | Rechercher                                           |                    |
| Transmettre           | Objets à rechercher                                  | Opérations 🗸       |
|                       |                                                      | Opérations         |
|                       | Numéro d'opération                                   | Déclarations       |
|                       | Date de saisie comprise entre                        | Offres             |
|                       | Métier                                               | Tous               |
|                       | Grade                                                | Tous               |
|                       | Etat des objets                                      | Tous               |
|                       | Opérations archivées ?                               | Non archivé        |
|                       |                                                      | Annuler Rechercher |
|                       |                                                      |                    |

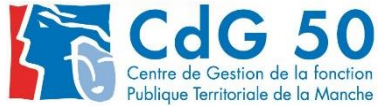

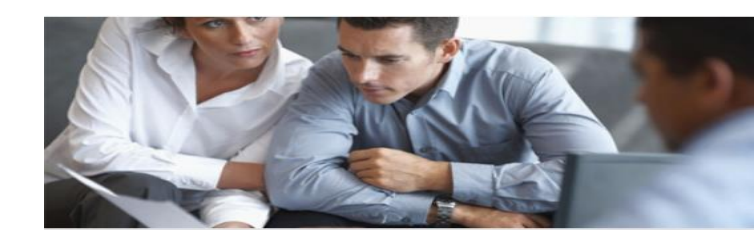

Le portail de **l'emploi de la fonction publique territoriale** 

La recherche génère un tableau regroupant l'ensemble des opérations correspondant aux critères sélectionnés

| Liste des c  | ppérations, il y a 49 résulta               | ats ( | D                                               |    |              |               |    |           |            |    |
|--------------|---------------------------------------------|-------|-------------------------------------------------|----|--------------|---------------|----|-----------|------------|----|
| Nº opération | Intitulé du Poste                           | \$    | Grade                                           | \$ | Nb de postes | Date Création | ОР | Sta<br>DV | tuts<br>OF | DR |
| 01419100886  | Aide à domicile / auxiliaire de vie sociale | • Au  | uxiliaire de soins principal de 2ème classe 🛛 🔄 | ž. | 1            | 30-10-2019    | vv | PN        |            |    |
| 01419100846  | Assistant de direction                      | Adjo  | oint administratif territorial                  |    | 1            | 25-10-2019    | CC |           | CC         | 1  |
| 01419100852  | Secrétaire de mairie                        | • Ré  | édacteur principal de 1ère classe 🛛 🛐           |    | 1            | 25-10-2019    | vv | PN        | W          |    |

Le statut de l'opération correspond à son état. Cliquez sur (j) pour afficher la légende.

| égende     | 1                                                                   |             |                                                                      |             |                                                                |
|------------|---------------------------------------------------------------------|-------------|----------------------------------------------------------------------|-------------|----------------------------------------------------------------|
| bréviation | Signification                                                       | Abréviation | Signification                                                        | Abréviation | Signification                                                  |
| A          | Déclaration archivée                                                | ED          | états différents                                                     | PN          | parue sur un arrêté normal visé par le<br>contrôle de légalité |
| AA         | annulée avant édition sur arrêté                                    | EN          | éditée sur un arrêté normal envoyé au<br>contrôle de légalité        | RR          | rejetée                                                        |
| AR         | archivé                                                             | MA          | marquée à être portée sur un arrêté<br>d'annulation                  | TR          | transmissible                                                  |
| AT         | mise en attente                                                     | MM          | modifiée                                                             | Π           | transmise                                                      |
| CC         | clôturée par saisie d'une nomination                                | NR          | non renouvelée                                                       | VV          | validée                                                        |
| CN         | clôturée sans saisie d'une nomination                               | NT          | non transmissible                                                    |             |                                                                |
| EA         | éditée sur un arrêté d'annulation envoyé<br>au contrôle de légalité | PA          | parue sur un arrêté d'annulation visé par le<br>contrôle de légalité |             |                                                                |

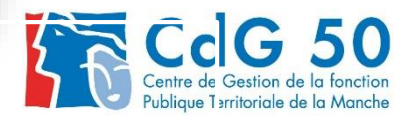

Pour visualiser le détail de l'opération, cliquez sur le N° de l'opération

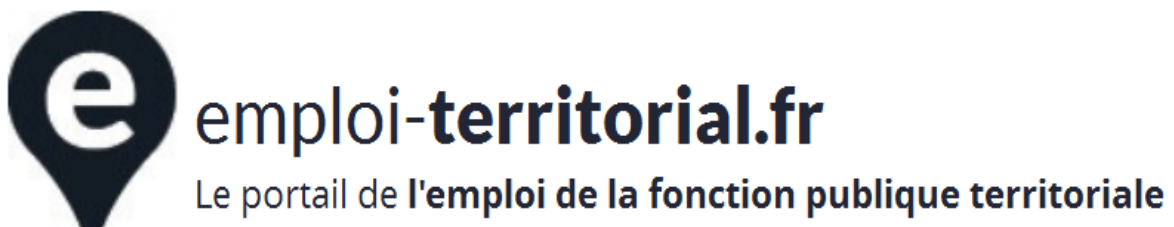

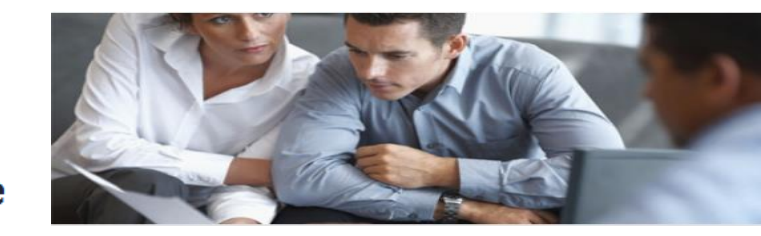

En fonction de l'état de l'opération, différentes actions sont possibles. Sélectionnez votre choix et cliquez sur effectuer pour agir sur l'opération.

|                         | Actions sur l'opération | Modifier l'opération          | ✓ Effectuer       |
|-------------------------|-------------------------|-------------------------------|-------------------|
|                         |                         | Modifier l'opération          |                   |
| Etat de l'opération     | Etat de                 | Créer une offre               | on de recrutement |
| non transmissible       |                         | Créer une déclaration         | Non               |
|                         |                         | Supprimer l'opération         |                   |
|                         |                         | Visualiser l'opération en PDF |                   |
| Détails de l'établissem | ent                     | Dupliquer                     |                   |

#### Exemple 1 :

| t de l'operation Etat de la decla                                                                    | ation Etat de l'of        | Tre Decisio      | n de recrutement ? |
|----------------------------------------------------------------------------------------------------|---------------------------|------------------|--------------------|
| ransmissible                                                                                         | transmissi                | ble              | Non                |
|                                                                                                    |                           |                  |                    |
| Détails de l'offre                                                                                   |                           |                  |                    |
| Actions sur l'offre                                                                                  | Modifier l'offre          | ✓ Effectuer      |                    |
| Numéro de l'offre                                                                                    | Modifier l'offre          | Modifier l'offre |                    |
| Emploi fonctionnel                                                                                   | Transmettre l'offre       |                  |                    |
| Grade 1                                                                                              | Supprimer l'offre         |                  |                    |
| Descrintif de l'emploi                                                                               | Aperçu du public          |                  |                    |
| Sous la directive des élus, le secrétaire de mairie met en oeuvre<br>matériels financiers et humains | Visualiser l'offre en PDF | ommune avec      | ses                |

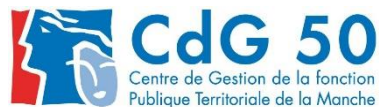

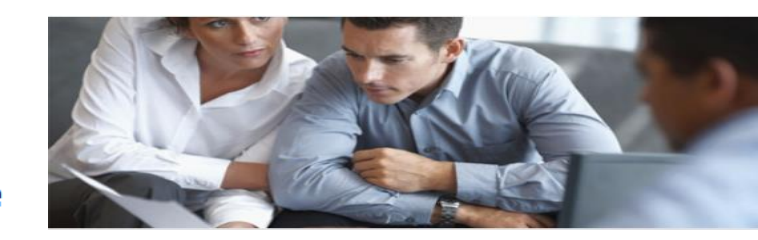

Le portail de **l'emploi de la fonction publique territoriale** 

#### Exemple 2 :

e

| Etat de l'opération        | Etat de la déc                       | laration                          | Etat de l'offre | Décision de recrutement? |
|----------------------------|--------------------------------------|-----------------------------------|-----------------|--------------------------|
| validée                    | parue sur un arrêté normal visé      | par le contrôle de légalité       | validée         | Non                      |
|                            |                                      |                                   |                 |                          |
| ableau de bord > Opération | s > Détails de l'opération nº0141910 | 0894                              |                 |                          |
| Détails de l'opérat        | ion nº01419100894                    |                                   |                 |                          |
|                            |                                      |                                   |                 |                          |
|                            | Actions sur l'opération              | Modifier l'opération              |                 | ✓ Effectuer              |
|                            | Retons sur reperation                | Modifier l'opération              |                 |                          |
| Etat de l'opération        | E                                    | Saisir la décision de recrutement |                 | Décision de recru        |
| validée                    | parue sur un arrêté                  | Visualiser l'opération en PDF     |                 | Non                      |
|                            |                                      | Dupliquer                         |                 |                          |
|                            |                                      |                                   |                 |                          |

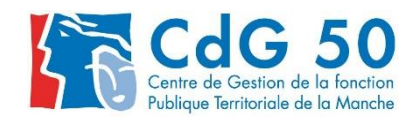

Le portail de l'emploi de la fonction publique territoriale

#### d)

#### Annuler une déclaration

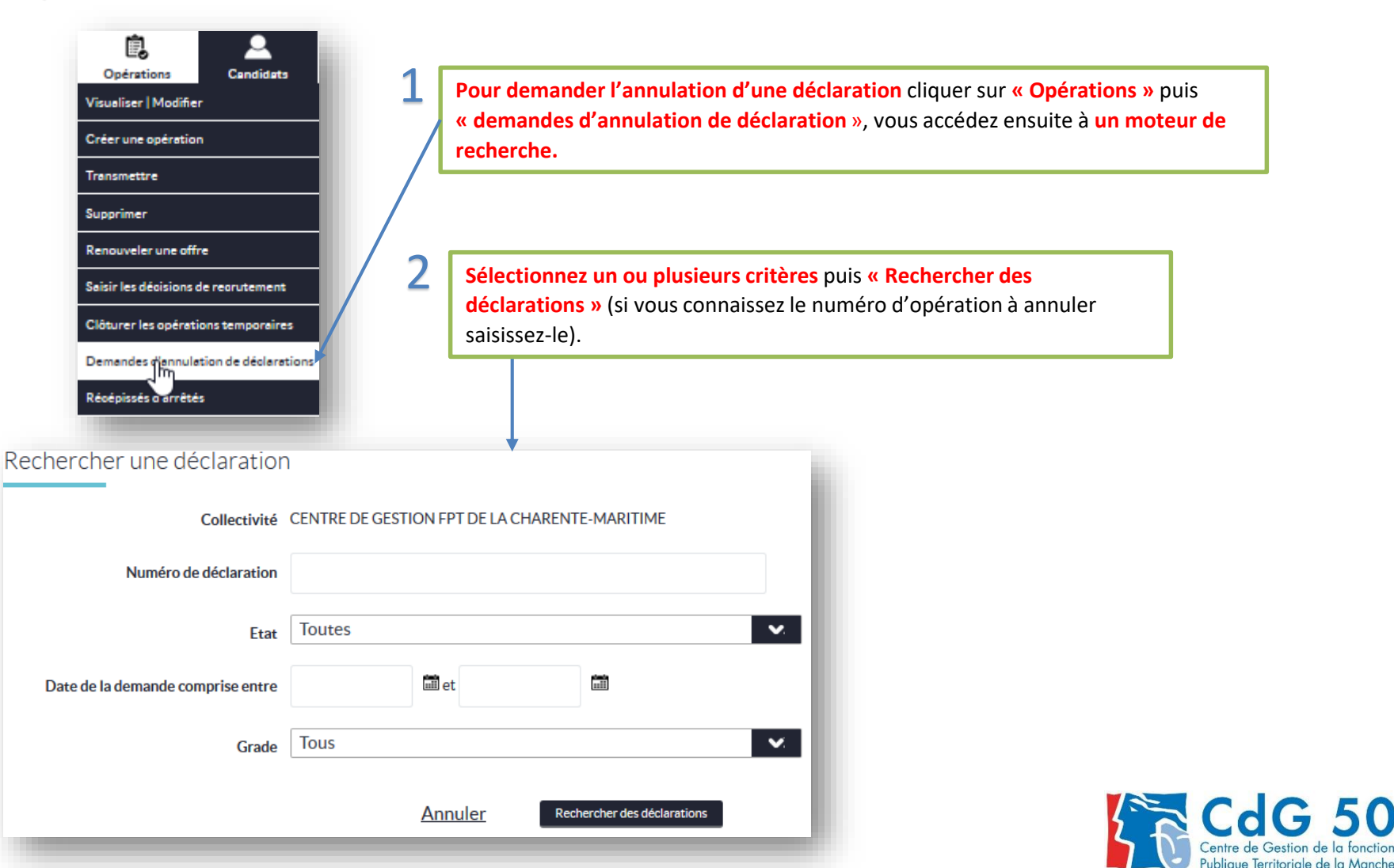

e

4

Le portail de **l'emploi de la fonction publique territoriale** 

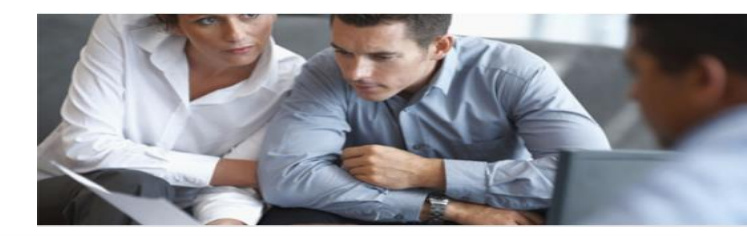

| Nº déclaration 🗘<br>V01419111573001 validée                                                                                                    | Etat                                                                                                    | Intitulé du Poste                                                                                                    | Grade                                                                                                    |
|----------------------------------------------------------------------------------------------------|----------------------------------------------------------------------------------------------------|----------------------------------------------------------------------------------------------------|----------------------------------------------------------------------------------------------------|
| <ul> <li>V01419111573001 validée</li> </ul>                                                                                                    |                                                                                                    |                                                                                                    |                                                                                                    |
|                                                                                                    |                                                                                                    | Responsable de gestion<br>comptable                                                                                                    | Adjoint adm. principal de 1ère<br>classe                                                                                                    |
| ▼ V01419111568002 transmise                                                                                                    |                                                                                                    | Secrétaire de mairie                                                                                                    | Adjoint administratif territorial                                                                                                    |
| V01419111568001 transmise                                                                                                    |                                                                                                    | Secrétaire de mairie                                                                                                    | Adjoint administratif territorial                                                                                                    |
| <ul> <li>V01419111566001 validée</li> </ul>                                                                                                    |                                                                                                    | Secrétaire de mairie                                                                                                    | Rédacteur                                                                                                    |
| ▼ V01419111564001 transmise                                                                                                    |                                                                                                    | CNFPT                                                                                                    | Administrateur hors classe                                                                                                    |
| Cochez la ou les         déclarations à annuler.         Sélectionnez le motif         d'annulation, pour         chaque déclaration.         Le grade ne convient pas         Le nbre d'heures ne convient         Mise en att. ou report sans |                                                                                                    |                                                                                                    | sur :<br>ler les déclarations                                                                                                    |
|                                                                                                    | <ul> <li>V01419111568001 transmise</li> <li>V01419111566001 validée</li> <li>V01419111564001 transmise</li> <li>V01419111564001 transmise</li> <li>Ne pas annuler</li> <li>Absence de candidature ad<br/>Annulation du recrutement</li> <li>Erreur matérielle (doublon)</li> <li>La CT n'a pas reçu de candi<br/>La date de recrutement a d<br/>Le grade ne convient pas<br/>Le nbre d'heures ne convient<br/>Mise en att. ou report sans<br/>Renonciation définitive</li> </ul> | V01419111568001 transmise<br>V01419111566001 validée<br>V01419111564001 transmise<br>Ne pas annuler<br>Ne pas annuler<br>Absence de candidature adaptée<br>Annulation du recrutement<br>Erreur matérielle (doublon)<br>La CT n'a pas reçu de candid.<br>La date de recrutement a changé<br>Le grade ne convient pas<br>Le nbre d'heures ne convient pas<br>Mise en att. ou report sans date<br>Renonciation définitive | V01419111568001       transmise       Secrétaire de mairie         01419111566001       validée       Secrétaire de mairie         V01419111564001       transmise       CNFPT         Ne pas annuler       CNFPT       Secrétaire de mairie         Ne pas annuler       Secrétaire de mairie       Secrétaire de mairie         Ne pas annuler       Secrétaire de mairie       Secrétaire de mairie         Ne pas annuler       Secrétaire de mairie       Secrétaire de mairie         Absence de candidature adaptée       Annulation du recrutement       Secrétaire de mairie         Erreur matérielle (doublon)       La CT n'a pas reçu de candid.       La date de recrutement a changé       Le grade ne convient pas         Le nbre d'heures ne convient pas       Mise en att. ou report sans date       Renonciation définitive |

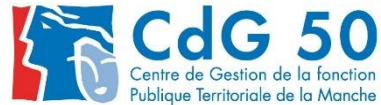

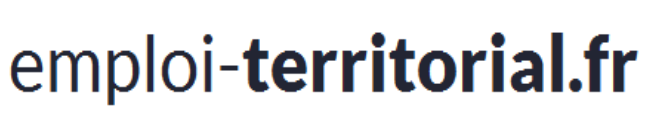

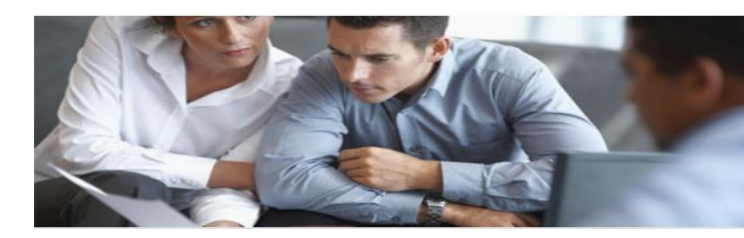

# 3. Finalisation de l'opération

- a) Saisir une décision de recrutement
- b) Modification d'une décision de recrutement

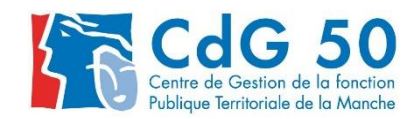

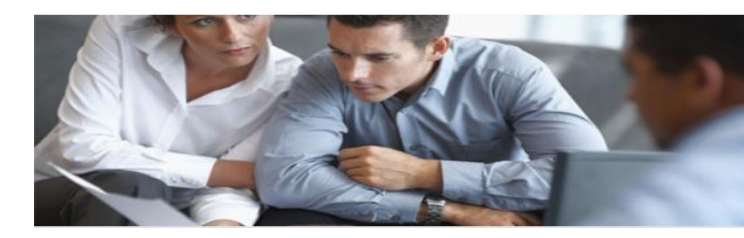

Le portail de l'emploi de la fonction publique territoriale

#### Saisir une décision de recrutement

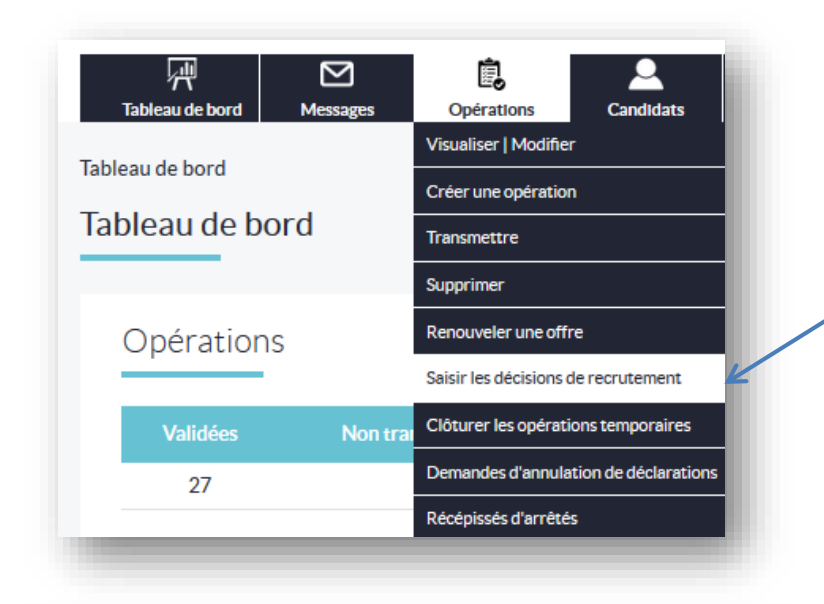

a

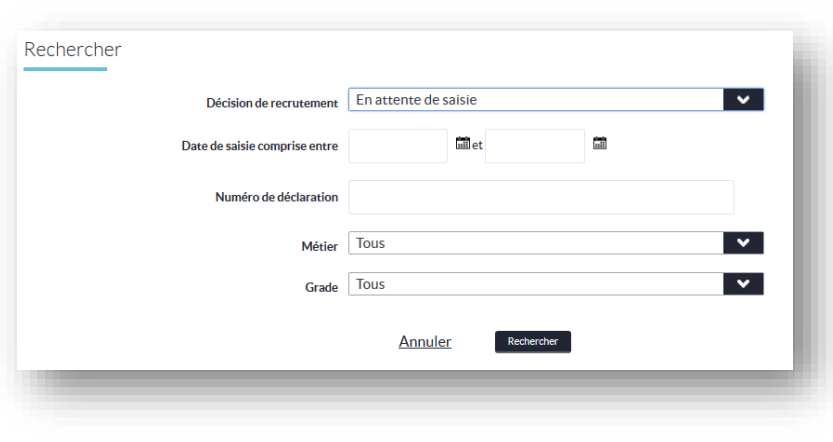

Pour saisir la décision de recrutement :

**Opérations / Saisir la décision de recrutement,** puis **« en attente de saisie »**, ou/et par date ou/et par numéro.

Renseignez précisément tous les champs obligatoires marqués d'une \*

Le champ mode de recrutement est accessible qu'après avoir saisie la date d'embauche, il est « chaîné » avec le grade de la nomination

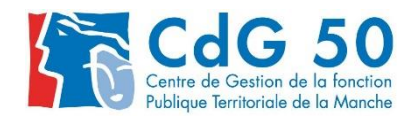

#### Le portail de **l'emploi de la fonction publique territoriale**

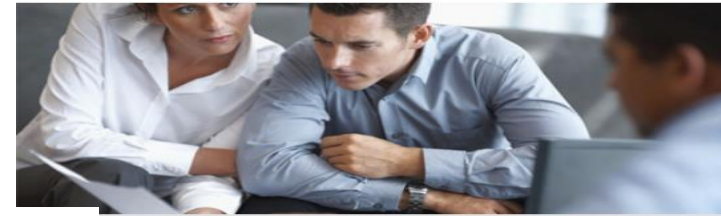

|--|

e

| utement                           |                                            |  |  |  |
|-----------------------------------|--------------------------------------------|--|--|--|
| Collectivité                      | CDG14                                      |  |  |  |
| Numéro de l'opération             | 01419111605                                |  |  |  |
| Intitulé du poste ou fonction     | Secrétaire de mairie                       |  |  |  |
| *<br>Déclaration                  | V01419111605001                            |  |  |  |
| Date de saisie                    | 08/11/2019                                 |  |  |  |
| Date d'embauche                   | 13/01/2020                                 |  |  |  |
| Grade *                           | Adjoint adm. principal de 1ère classe      |  |  |  |
| Mode de recrutement *             | Intégration directe d'un fonctionnaire FPT |  |  |  |
| Civilité                          | Sélectionnez la civilité                   |  |  |  |
| Nom                               |                                            |  |  |  |
| Nom de jeune fille                |                                            |  |  |  |
| Prénom                            |                                            |  |  |  |
| Date de naissance                 |                                            |  |  |  |
| Code postal de résidence          |                                            |  |  |  |
| Ville de résidence                |                                            |  |  |  |
| Centre gérant la liste d'aptitude | Sélectionnez le centre                     |  |  |  |
| Niveau de scolarité               | Sélectionnez le niveau de scolarité        |  |  |  |

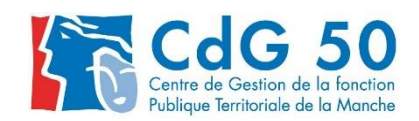

~

Diplôme

handicapé? Non

L'agent recruté a-t-il une reconnaissance de travailleur

Le portail de **l'emploi de la fonction publique territoriale** 

b)

Modification d'une déclaration de recrutement

| Tableau de bord<br>Tableau de bord<br>Tableau de bord<br>Transmett<br>Supprimer<br>Opérations<br>Validées<br>Non trai<br>Créer une<br>Transmett<br>Supprimer<br>Ciôturer le<br>Demandes | Candidats                             |  |  |
|----------------------------------------------------------------------------------------------------|---------------------------------------|--|--|
| Tableau de bord<br>Tableau de bord<br>Transmett<br>Supprimer<br>Opérations<br>Validées<br>Non trai<br>Clóturer le<br>27<br>Demandes                                                     | Nodifier                              |  |  |
| Tableau de bord<br>Transmett<br>Supprimer<br>Opérations<br>Renouvele<br>Saisir les d<br>Validées<br>Non trai<br>Clóturer le<br>Demandes                                                 | ération                               |  |  |
| Supprimer<br>Opérations<br>Saisir les d<br>Validées Non trai<br>27 Demandes                                                                                                    | Transmettre                           |  |  |
| Opérations<br>Saisir les d<br>Validées Non trai<br>27 Demandes                                                                                                    |                                       |  |  |
| Validées Non trai <sup>Clóturer le</sup><br>27 Demandes                                                                                                    | une offre                             |  |  |
| Validées Non trai Clôturer le                                                                                                    | isions de recrutement                 |  |  |
| Demandes                                                                                                    | opérations temporaires                |  |  |
| 21                                                                                                    | Demandes d'annulation de déclarations |  |  |
| Récépissé                                                                                                    | arrêtés                               |  |  |

| Rechercher                    |                    |
|-------------------------------|--------------------|
| Décision de recrutement       | Déjà saisies       |
| Date de saisie comprise entre | Call et Call       |
| Numéro de déclaration         |                    |
| Grade                         | Tous               |
|                               | Annuler Rechercher |
|                               |                    |

Pour modifier une décision de recrutement :

Opérations/saisir la décision de recrutement », puis « déjà saisies »

et/ou par date ou/et par numéro.

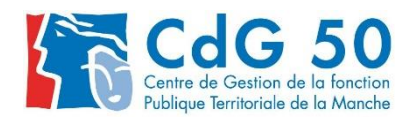

e

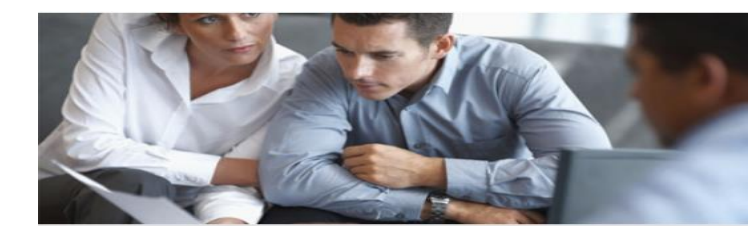

Le portail de **l'emploi de la fonction publique territoriale** 

|                  |          | Décisio     | n de recrutem  | nt Déià saisies                   | <b>V</b> .                    |                 |
|------------------|----------|-------------|----------------|-----------------------------------|-------------------------------|-----------------|
|                  | Da       | ate de sals | le comprise en | re 🖬 et                           | cm                            |                 |
|                  |          | Numé        | ro de déclarat | on                                |                               |                 |
|                  |          |             | Gra            | de Tous                           | <b>.</b>                      |                 |
|                  |          |             |                | Annuler Rechercher                |                               |                 |
| Liste des décl   | aration  | ns (26 c    | déclaratio     | ns)                               |                               |                 |
|                  | Civilité | Nom         | Prénom         | Mode de recrutement               | Grade                         | Date<br>d'embau |
| N° déclaration 🗸 |          |             | t              | eorutement sans oonoours (cat. c) | Adjoint technique territorial | 01/02/20        |
| V01419116187001  | м        | -           |                |                                   |                               |                 |

Cliquez sur la référence pour ouvrir la décision de recrutement à modifier

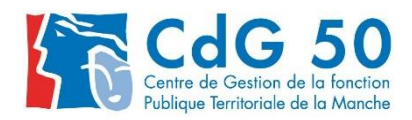

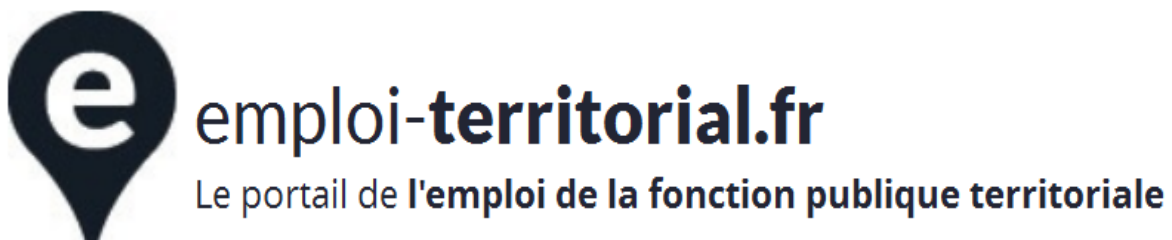

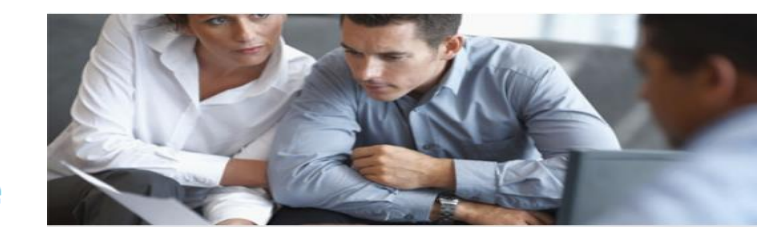

# IV.La CVthèque

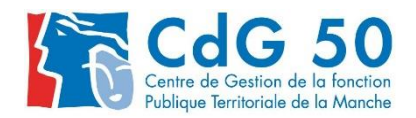

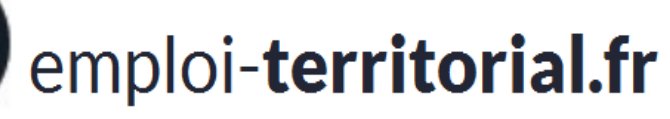

e

#### Le portail de **l'emploi de la fonction publique territoriale**

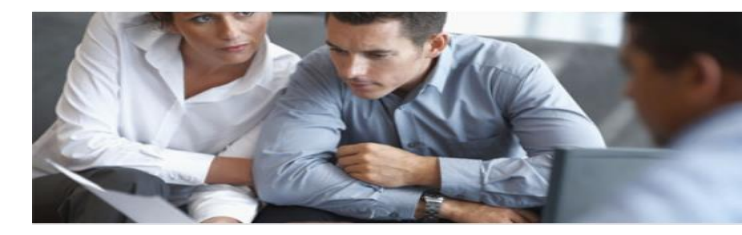

|                                                                   | Rechercher un candidat             |                                 |                                                           |
|-------------------------------------------------------------------|------------------------------------|---------------------------------|-----------------------------------------------------------|
| Pour effectuer une recherche de candidatures :                    | Date de publication comprise entre | di et                           |                                                           |
| Cliquez sur <b>Candidats</b> puis <b>Rechercher un candidat</b> , | Demandeur                          | Recherche demandeurs (3 caracte | ères minimum / nom, prénom, date de naissance, code posta |
| multicritères, pour terminer cliquez sur Rechercher               | Demande                            | Recherche demandes (3 caractère | es minimum / numéro, intitulé, nom du demandeur)          |
|                                                                   | Filière                            | Tous                            | ~                                                         |
|                                                                   | Cadre d'emplois                    | Tous                            | <b>v</b>                                                  |
|                                                                   | Grade (j)                          | Tous                            | ×                                                         |
| Candidats Me                                                      | Régions                            | Tous                            | ¥                                                         |
|                                                                   | Départements 🚺                     | Tous                            | <b>v</b>                                                  |
| Gestion des candidatures                                          | Secteur géographique               | Tous                            | <b>v</b>                                                  |
| Rechercher un candidat                                            | Famille métier                     | Tous                            | <b>v</b>                                                  |
| 4                                                                 | Métiers                            | Tous                            | <b>v</b>                                                  |
|                                                                   | Situation actuelle                 | Tous                            | ¥                                                         |
|                                                                   | Emploi temporaire                  | Tous                            | <b>v</b>                                                  |
|                                                                   | Type de diffusion                  | Tous                            | <b>v</b>                                                  |
| Evitez une recherche avec trop de critères, il est                | Handicapé                          | Tous                            | <b>v</b>                                                  |
| conseillé d'utiliser maximum 4 ou 5 critères                      | Permis de conduire                 | Indifférent                     | ¥                                                         |
| consenie a admiser maximum 4 ou 5 enteres.                        | CACES                              | Indifférent                     | <b>v</b>                                                  |
| Ex : filière, région, département, famille de                     | Emploi réservé                     | Indifférent                     | ♥                                                         |
| métiers.                                                          | Niveau de diplôme                  | Tous                            | ×                                                         |
|                                                                   |                                    | Annuler                         | ercher                                                    |

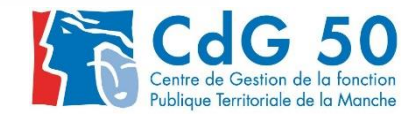

Le portail de **l'emploi de la fonction publique territoriale** 

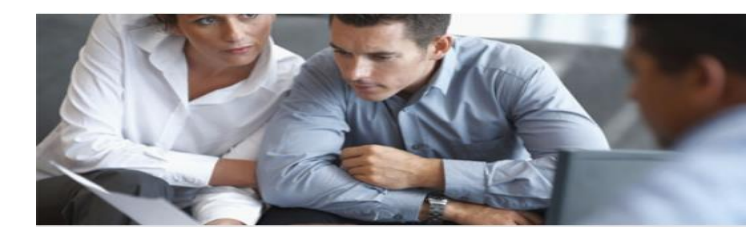

INFORMATIONS COMPLÉMENTAIRES RELATIVES A LA CVTHEQUE :

- Certaines candidatures sont anonymes, pour prendre contact avec le demandeur, il vous faut passer par le CDG.

 Les candidatures sont validés par les gestionnaires des CDG après vérification de l'adéquation du profil (compétences, diplômes, expériences...) et de l'emploi recherché.

- La « mobilité nationale » n'existe pas sur <u>www.emploi-territorial.fr</u>.

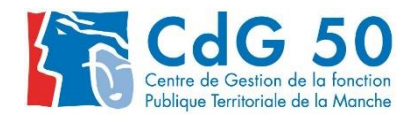

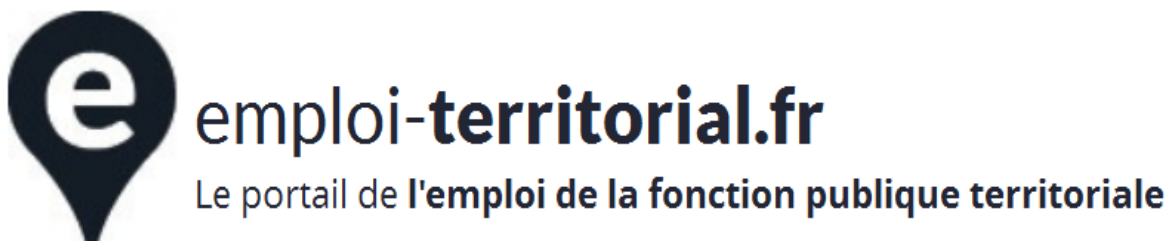

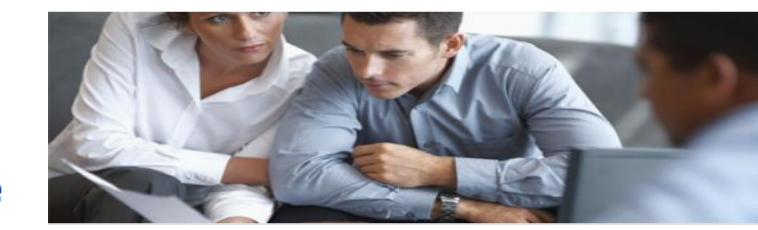

# V. Reprise des données

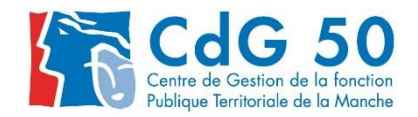

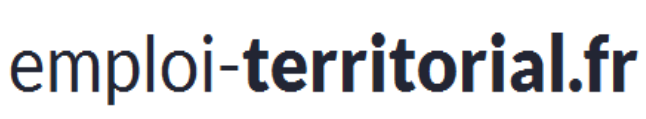

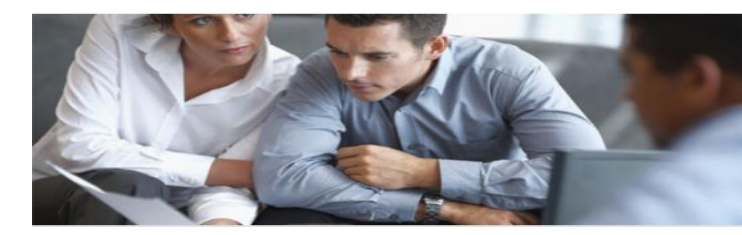

#### QUID DES DONNÉES SAISIES SUR AGIRHE EMPLOI ?

- Les offres, déclarations et suivis de déclaration saisies sur Agirhe en 2019 seront reprises et seront apparentes dans votre nouvel espace.
- Les offres validées en 2019 avec une date de fin de publication en 2020 ne cesseront pas d'être diffusées et ne vous demanderont pas d'intervention.
- Vous pourrez saisir la décision de recrutement sur la nouvelle application.

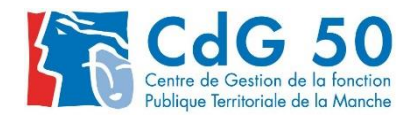

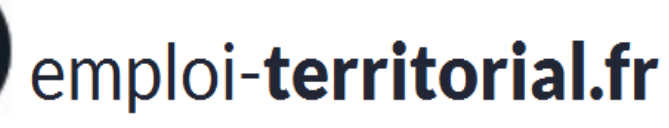

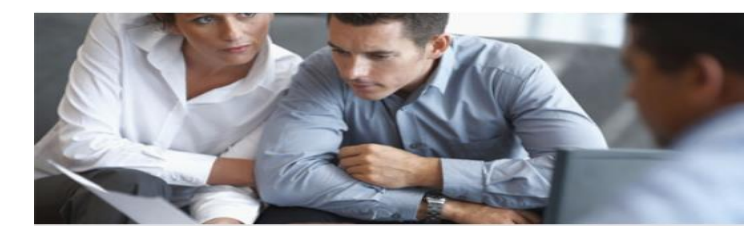

# Avez-vous des questions ?

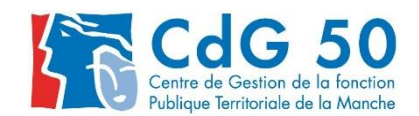

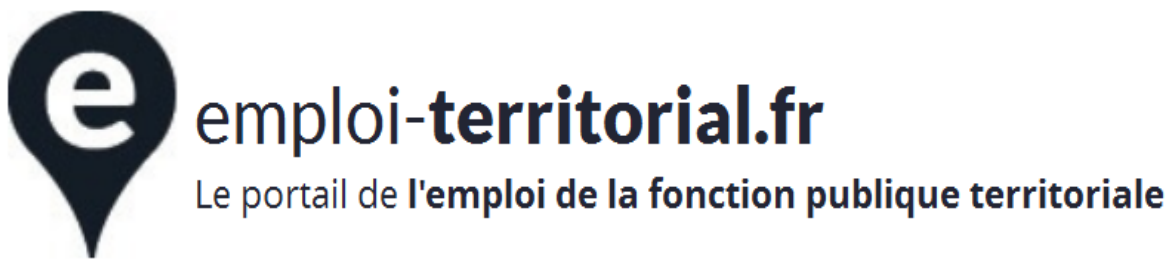

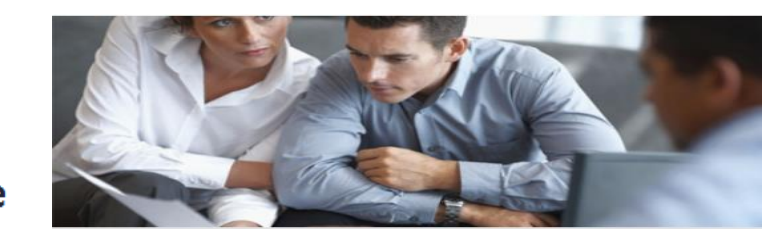

#### Pour toute question technique sur le site emploi territorial

Contactez le service Bourse de l'Emploi : emploi@cdg50.fr

# Merci de votre attention

Blandine HÉBERT - Camille FRÉMONT

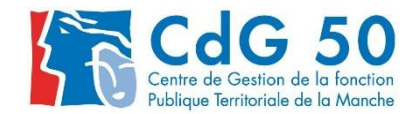